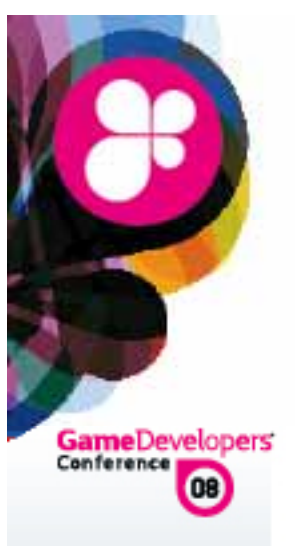

# **Beyond Printf**

# Debugging Graphics Through Tools

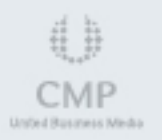

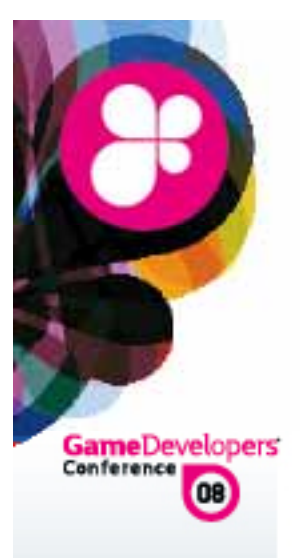

### Presenters

Dave Aronson

NVIDIA – Technical Evangelist daronson@nvidia.com

A Karen Stevens Microsoft – Software Design Engineer / Test XNA Professional Game Platform kstevens@microsoft.com

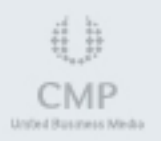

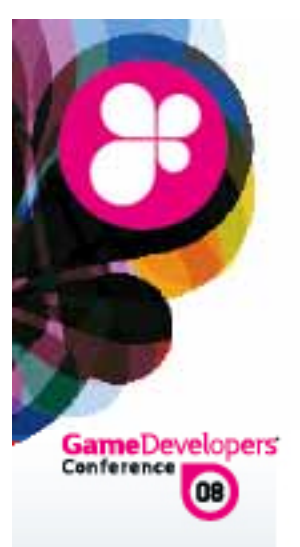

### Purpose

To determine criteria for graphics tool selection

To demonstrate how tools can be used to identify and solve top game scenarios

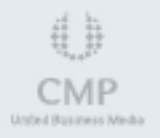

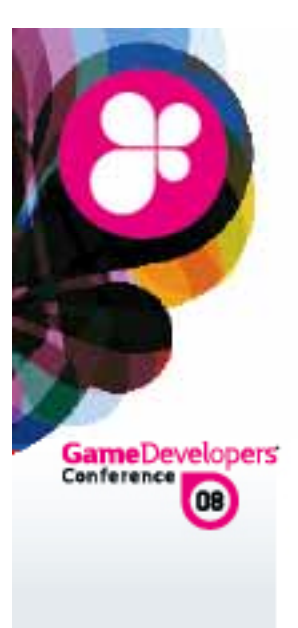

### Agenda

- Selection
- Scenarios
- Live Demos
- Q&A
- A References

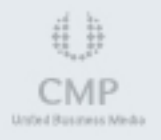

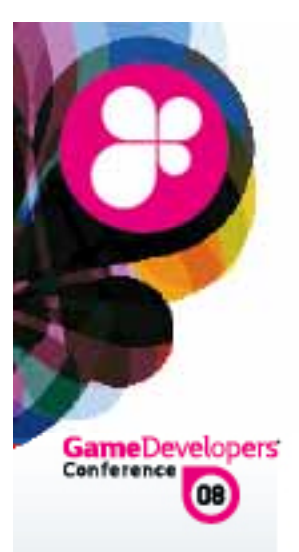

# Preliminary Criteria Points

When selecting a tool, consider:

Budget

- General machine requirements
- Hardware manufacturers
- Additional required software
- Code modification requirements
- Product support
- Seatures and general areas of interest

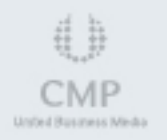

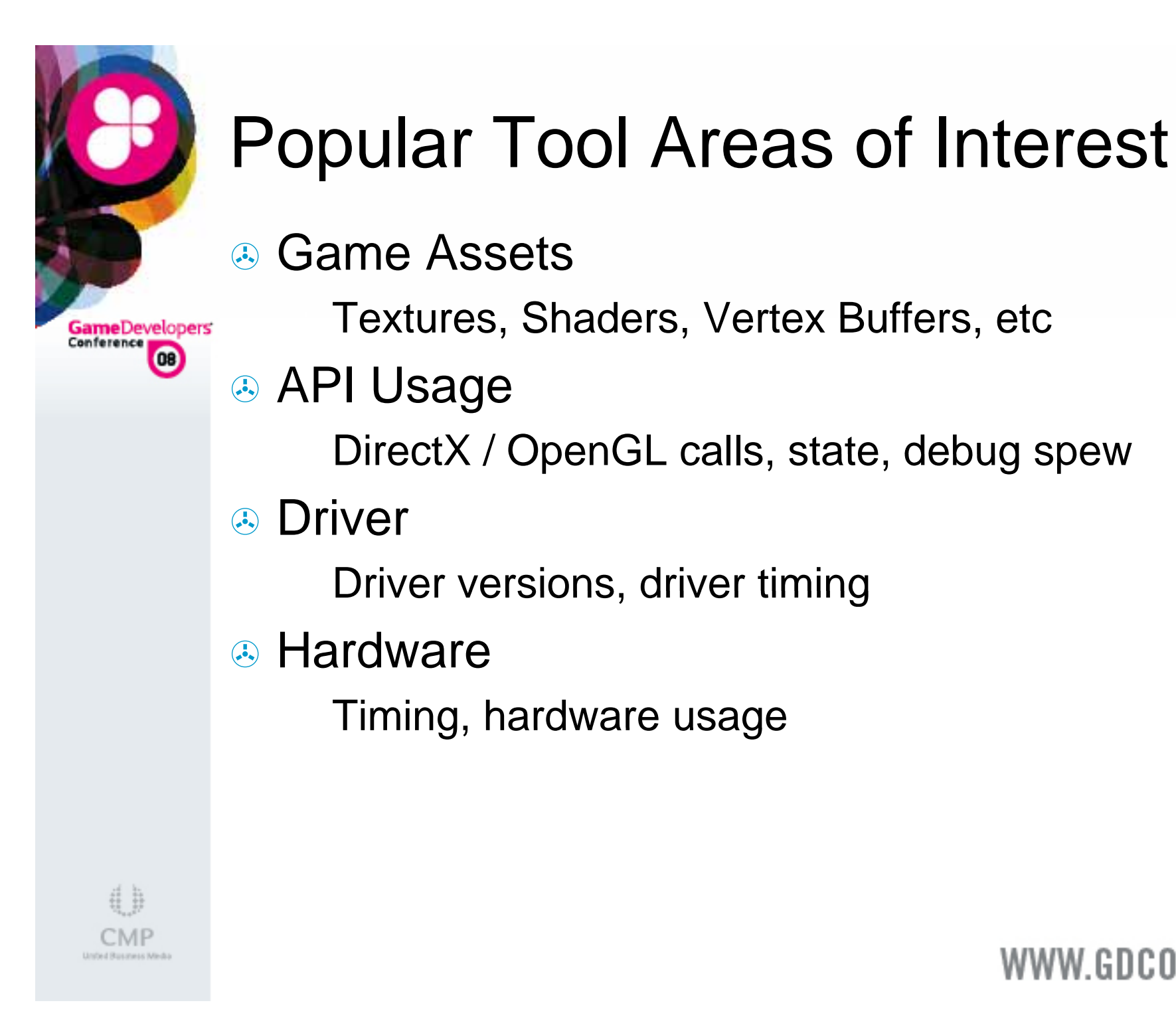

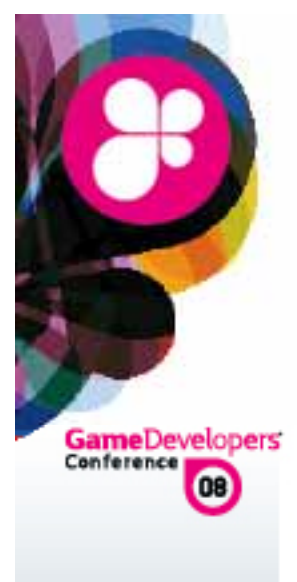

# **Tools Shown Today**

🕹 AMD

GPU PerfStudio

#### Microsoft

**PIX** for Windows

#### NVIDIA

PerfHUD FX Composer PIX for Windows
PerfHUD
FX Composer

**GPU PerfStudio** 

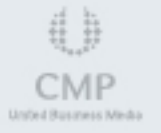

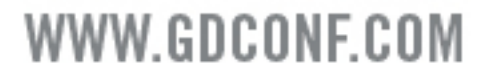

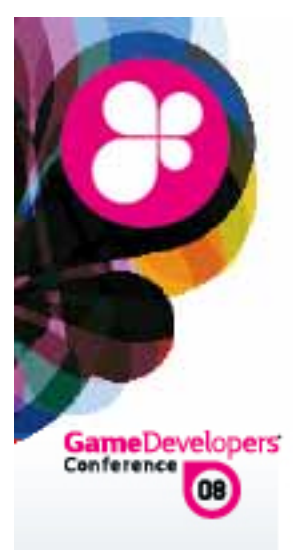

# **Tool Categorization**

Game Asset

PIX for Windows, GPU PerfStudio, FX Composer, PerfHUD

🕭 API

PIX for Windows, PerfHUD, GPU PerfStudio

Oriver

PerfHUD, GPU PerfStudio

Hardware

PerfHUD, GPU PerfStudio

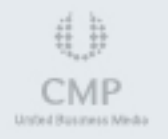

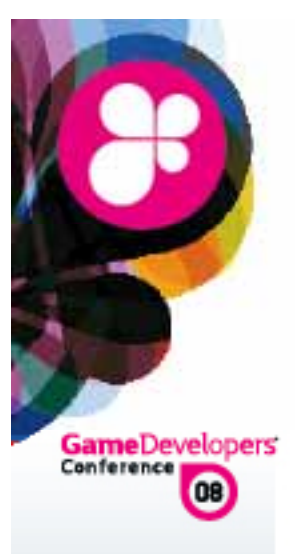

# Example

Criteria:

Application uses DirectX 9 / HLSL
NVIDIA GeForce 7800 card is present
Do not want to change code to use tool
Preference towards free tools

Possible options from previous list:
FX Composer
PIX for Windows

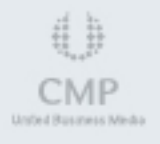

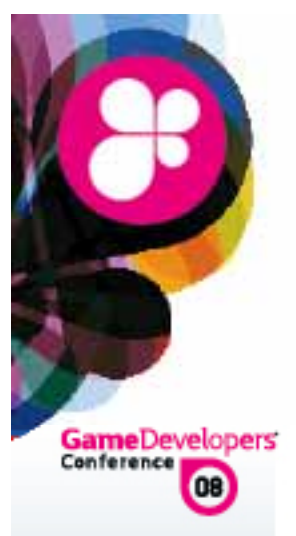

# How to Choose

- Oetermine analysis levels of interest
  - One strategy is to start at the game asset level and work down the list
- Determine how tool fits criteria
   Prioritize your requirements

#### Experiment

Most tools are free or have free trial periods, try a variety of scenarios

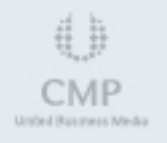

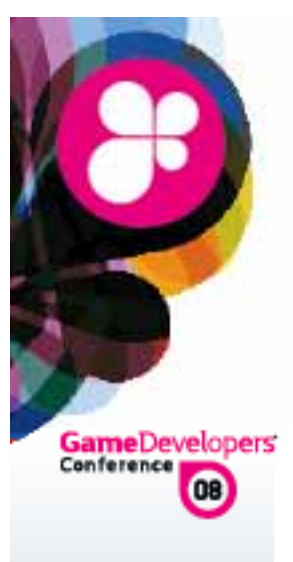

### Scenarios

#### Glitches

Incorrect behavior

#### Bottlenecks

A Poor performance

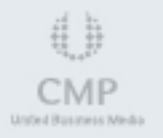

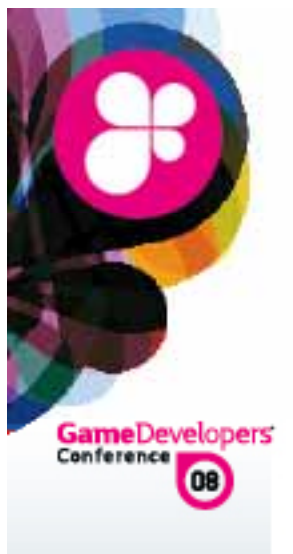

# Glitches

The game is not behaving as expected:

WWW.GDCONF.COM

Game Crash

- Blank Screen
- Missing Objects
- Sector Flickering

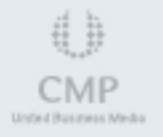

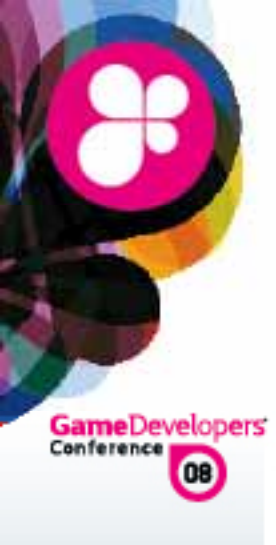

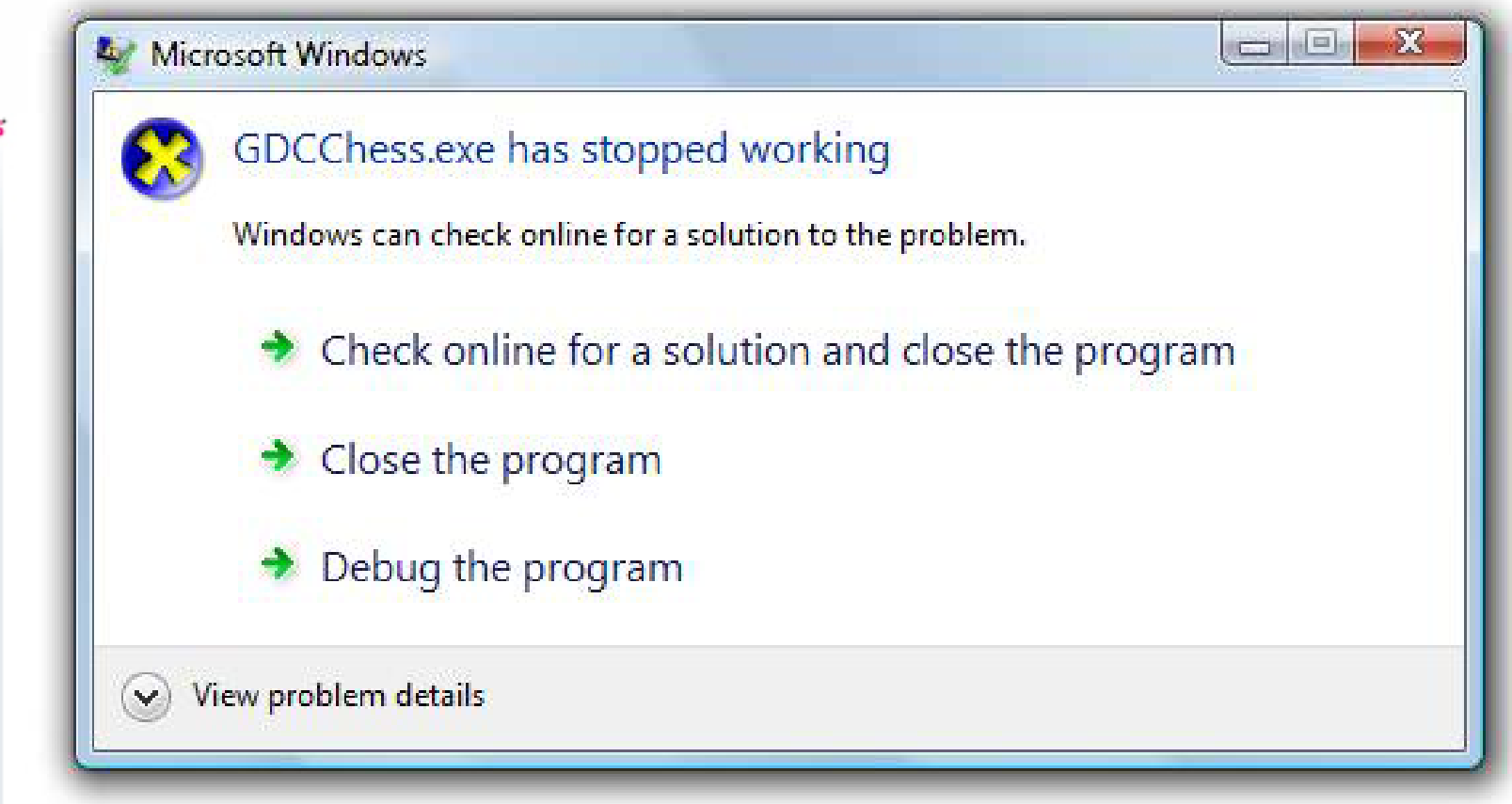

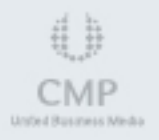

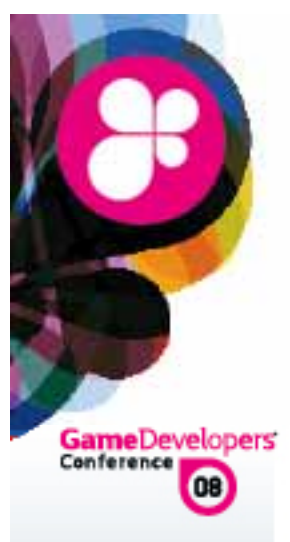

Scenario:

Same crashes when moving from windowed to full screen

- Only occurs on specific video cards
- The game does not have a debug build due to performance/game play reasons

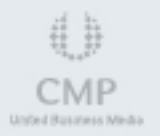

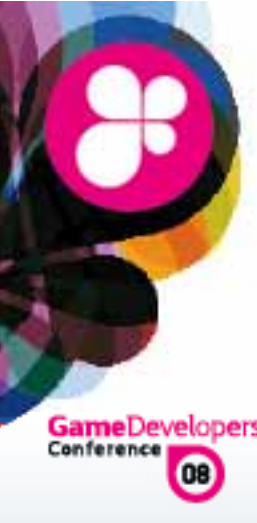

# #

СМР

### Game Crash

#### Select settings to handle crash analysis

| Reference PIX for Windows - [GameCrashScenario : E | xperiment (Advanced Vie                         | w)]                                                                    |                  |
|----------------------------------------------------|-------------------------------------------------|------------------------------------------------------------------------|------------------|
| 🖳 File Edit View Window Help                       |                                                 |                                                                        | - 8              |
| ] D 🚅 🖬 👗 🛍 🛍 🕨 🤶                                  |                                                 |                                                                        |                  |
| Triggers/Actions Target Program                    |                                                 |                                                                        |                  |
| <b>T A + +</b> ×                                   |                                                 |                                                                        |                  |
| Program Start                                      | Action Type:                                    | Create Run File 🔹                                                      |                  |
|                                                    | Path to PIXRun file:                            | C:\Users\kstevens\Desktop\gdc200                                       | Browse           |
|                                                    |                                                 | Disable write caching                                                  |                  |
|                                                    | Note: Disabling write<br>information if the tar | caching makes capture slower, but is likely ti<br>get program crashes. | o record more    |
| Fewer Options                                      |                                                 | (                                                                      | Start Experiment |
| Ready                                              |                                                 |                                                                        |                  |
|                                                    |                                                 |                                                                        | PIX for Window   |
|                                                    |                                                 | WW                                                                     | W.GDCONF.CO      |

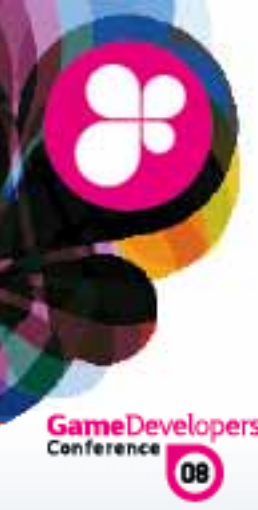

#### Setup diagnostic logging

| PIX for Windows - [Gan                    | neCrashScenario          | : Experiment | (Advanced    | d View)]    |            |          |      |             |       |
|-------------------------------------------|--------------------------|--------------|--------------|-------------|------------|----------|------|-------------|-------|
| File Edit View W                          | /indow Help              |              |              |             |            |          |      |             | - 6   |
| Triggers/Actions Target Pr                | ogram                    |              |              |             |            |          |      |             |       |
| Target startup options                    |                          |              |              |             |            |          |      |             |       |
| Program path                              | C:\Users\kstev           | ens\Documen  | its\gdc2008\ | \GDCChess\[ | Debug\GDCC | hess.exe |      |             |       |
| Startup folder                            |                          |              |              |             |            |          |      |             |       |
| Command-line argument                     | s                        |              |              |             |            |          |      |             |       |
| Skip 0 processe<br>▼Record a diagnostic I | s before gathering<br>og |              |              |             |            |          |      |             |       |
| Include debug outpu                       | t messages in diag       | nostic log   |              |             |            |          |      |             |       |
| Disable D3DX analysi                      | S                        |              |              |             |            |          |      |             |       |
| Fewer Options                             |                          |              |              |             |            |          |      | Start Exper | iment |
| Ready                                     |                          |              |              |             |            |          |      |             | -     |
|                                           |                          |              |              |             |            |          |      | PIX for     | Windo |
|                                           |                          |              |              |             |            |          | WWW. | GDCO        | NF.C  |

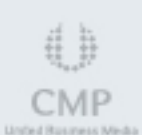

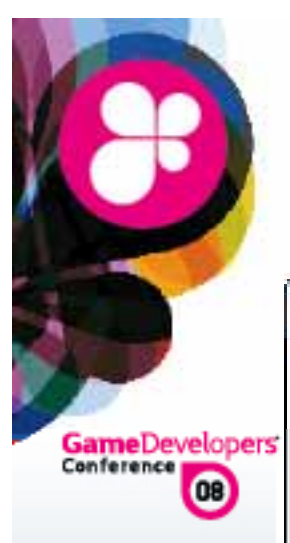

#### **PIX Diagnostic Log**

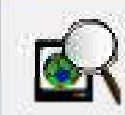

A diagnostic log (3883 KB) was created while PIX was analyzing 'GDCChess.exe'.

Look for debug output messages regarding incorrect Direct3D usage, or invalid parameters in calls to Direct3D.

Diagnostic log file excerpt (click Save As to save the full log):

| Frame 000003PRE: <this=0x03ceto10>IDirect3DStateBlock9::Release()<br/>Frame 000003PRE: RemoveObject(D3D9 State Block, 0x03CEF610, 0x0A934E40)<br/>Frame 000003POST: &lt;&gt; RemoveObject(D3D9 State Block, 0x03CEF610, 0x0A934E40)<br/>Frame 000003POST: &lt;0&gt; <this=0x03cef610> IDirect3DStateBlock9::Release()<br/>Frame 000003POST: &lt;0&gt; <this=0x02389fe8> ID3DXSprite::Release()<br/>Frame 000003PRE: <this=0x03c53ed8>IDirect3DDevice9::Reset(0x04000F84)<br/>Direct3D9: (ERROR) :All user created D3DPOOL_DEFAULT surfaces must be freed before ResetEx can succe<br/>An unhandled exception occurred.<br/>Closing Run File</this=0x03c53ed8></this=0x02389fe8></this=0x03cef610></this=0x03ceto10> | ed. Re 📃 |
|----------------------------------------------------------------------------------------------------|----------|
| Frame 000003                                                                                                    | *        |

CMP

Do you want to discard or save the log file?

**PIX for Windows** 

-23

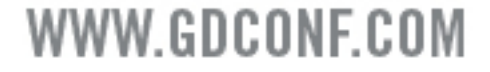

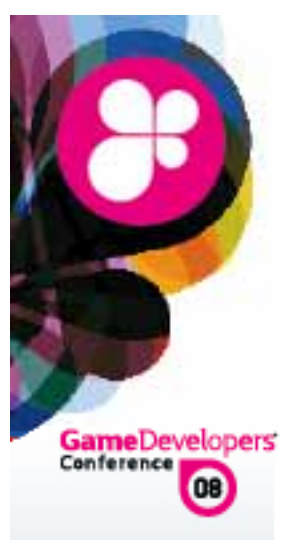

Analysis:

Error: Direct3D9: (ERROR) :All user created D3DPOOL\_DEFAULT surfaces must be freed before ResetEx can succeed. ResetEx Fails. An unhandled exception occurred.

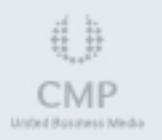

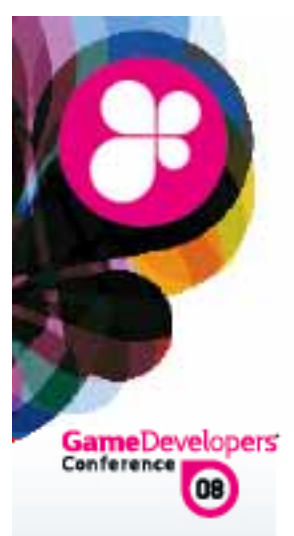

#### Open run file for analysis

| al and company                                                                                                    | un                                                                                                    |                                                                                                    |                                                                  |                                                                 |                                                 |                                       |                                                              |                       |                    | TAXES . |         |      |
|----------------------------------------------------------------------------------------------------|----------------------------------------------------------------------------------------------------|----------------------------------------------------------------------------------------------------|------------------------------------------------------------------|-----------------------------------------------------------------|-------------------------------------------------|---------------------------------------|--------------------------------------------------------------|-----------------------|--------------------|---------|---------|------|
| Fimeline                                                                                                    |                                                                                                    |                                                                                                    |                                                                  |                                                                 |                                                 |                                       |                                                              |                       |                    |         |         |      |
| 0 sec                                                                                                    | 5 sec                                                                                                    | 10 sec                                                                                                    | 15 sec                                                           | 20 sec                                                          | c I                                             | 25 sec                                | 30 see                                                       |                       | 35 sec             |         |         |      |
| СРИ                                                                                                    | ++++                                                                                                    |                                                                                                    |                                                                  |                                                                 | 2                                               |                                       | +                                                            |                       |                    | Î.      |         |      |
| २ २ 🖂                                                                                                    |                                                                                                    | · · · · · ·                                                                                                    |                                                                  | ▼ 100%                                                          | -                                               |                                       | •                                                            | 100%                  | •                  |         |         |      |
|                                                                                                    | ▼]100% ▼                                                                                                    |                                                                                                    |                                                                  |                                                                 |                                                 |                                       | •                                                            | -<br>100%             | •                  |         |         |      |
| bjects                                                                                                    |                                                                                                    |                                                                                                    |                                                                  |                                                                 |                                                 |                                       |                                                              |                       |                    |         |         |      |
| Address 🖵                                                                                                    | Type 💽 Crea                                                                                                    | ted By 🖉 🤇                                                                                                    | Creation 🗨                                                       | Destruction 🗨                                                   | Status                                          | App Refs                              |                                                              | Size 🗸 P              | ool 😈 Us           |         |         |      |
| 0x029BAF00                                                                                                    | D3D9 Object App                                                                                                    | lication                                                                                                    | 1                                                                | Never                                                           | Alive                                           | 10                                    |                                                              |                       |                    |         |         |      |
| 0x02973ED8                                                                                                    | D3D9 Device App                                                                                                    | lication                                                                                                    | 1                                                                | 1                                                               | Dead                                            | n/a                                   |                                                              |                       |                    | -       |         |      |
| 0.00000000                                                                                                    | DODO Curre Chaine Dive                                                                                                    | -+2D                                                                                                    | 1                                                                | -                                                               | D 1                                             | -1-                                   |                                                              |                       |                    |         |         |      |
| <                                                                                                    |                                                                                                    |                                                                                                    |                                                                  |                                                                 | llead                                           |                                       |                                                              |                       | +                  |         |         |      |
| 43 of 843 objec                                                                                                    | ts displayed                                                                                                    | m                                                                                                    |                                                                  |                                                                 | Dead                                            | 11                                    |                                                              |                       | +                  |         |         |      |
| Vents                                                                                                    | ts displayed                                                                                                    | III Even                                                                                                    | +                                                                |                                                                 | head                                            | Details<br>Summa                      | ary Render M                                                 | 1esh                  | Praws Bright       |         |         |      |
| 43 of 843 objec<br>vents<br>⇒ hr   F↑ F.<br>EID                                                                                                    | ts displayed<br>↓ D↑ D↓ EID   Q                                                                                                    | m Even                                                                                                    | t                                                                |                                                                 |                                                 | Details<br>Summa<br>Q Q<br>Channe     | ary Render N                                                 | 1esh<br>Eð Prev.      | ►<br>Draws Bright  | ness    |         |      |
| 43 of 843 objec<br>vents<br>⇒ hr   F↑ F<br>EID<br>1   −Sta                                                                                                    | ts displayed                                                                                                    | Even                                                                                                    | t                                                                |                                                                 |                                                 | Details<br>Summa<br>Channe            | ary Render N<br>100%<br>I(s): RGB                            | 1esh<br>፼ Prev.<br>▼  | ►<br>Draws Brightr | ness    |         |      |
| 43 of 843 objec<br>vents<br>⇒ hr Ff F<br>EID<br>1 Sta<br>2 Sta                                                                                                    | ts displayed                                                                                                    | Even                                                                                                    | t                                                                |                                                                 |                                                 | Details<br>Summa<br>Channe            | ary Render N                                                 | 1esh<br>Prev.<br>V    | ►<br>Draws Brightn | ness    |         |      |
| 43 of 843 objec<br>vents<br>⇒ hr Ff F<br>EID<br>1 Sta<br>2 Sta<br>3 ⊖ Fra                                                                                                    | ts displayed<br>↓ D↑ D↓ EID   Q,<br>art Session<br>art Process<br>ame 1                                                                                                    | Even                                                                                                    | t                                                                |                                                                 |                                                 | Details<br>Summa<br>Q Q<br>Channe     | ary Render N<br>100%<br>1(s): RGB                            | 1esh<br>Prev.<br>T    | ►<br>Draws Brightr | ness    |         |      |
| A43 of 843 objec<br>vents<br>> hr Ft F<br>EID<br>1 Sta<br>2 Sta<br>3 Fra<br>4 PU                                                                                                    | ts displayed<br>↓ D↑ D↓ EID   Q,<br>art Session<br>art Process<br>ame 1<br>Iser Event: DXUT D3D9                                                                                                    | Enumeration                                                                                                    | t                                                                |                                                                 |                                                 | Details<br>Summa<br>Q Q Q<br>Channe   | ary Render N<br>100%<br>(6): RGB                             | 1esh<br>22 Prev.<br>T | +<br>Draws Brightr | ness    |         |      |
| 43 of 843 objec<br>vents<br>⊂> hr F↑ F<br>EID<br>1 Sta<br>2 Sta<br>3 Fra<br>4 EU<br>5 €                                                                                                    | ts displayed<br><b>Unit Dit Dit EID</b> Q<br>art Session<br>art Process<br><b>ame 1</b><br>User Event: DXUT D3D9<br>Direct3DCreate9(0x800                                                                                                    | Enumeration<br>00000   32)                                                                                          | t                                                                |                                                                 |                                                 | Details<br>Summa<br>(+), C)<br>Channe | ary Render N<br>100%<br>1(6): RGB                            | 1esh<br>22 Prev.<br>T | Draws Bright       | ness    |         |      |
| 43 of 843 objec<br>vents<br>EID<br>1 Sta<br>2 Sta<br>3 Fra<br>4 FU<br>5 €U<br>7                                                                                                    | ts displayed<br><b>Unit Di EID</b> Q<br>art Session<br>art Process<br><b>ame 1</b><br>User Event: DXUT D3D9<br>Direct3DCreate9(0x800<br><0x029BAF00> IDirect3                                                                                                    | Even<br>Enumeration<br>00000   32)<br>3D9::GetAdapter                                                               | t<br>Count()                                                     |                                                                 |                                                 | Details<br>Summa<br>(+), C)<br>Channe | ary Render N<br>100%<br>1(6): RGB                            | 1esh<br>22 Prev.<br>T | Draws Brightr      | ness    |         |      |
| 43 of 843 objec<br>vents<br>EID<br>1 Sta<br>2 Sta<br>3 Fra<br>4 ⊂ U<br>5 €<br>7 €                                                                                                    | ts displayed<br>Ut Dt DJ EID Q<br>art Session<br>art Process<br>ame 1<br>Iser Event: DXUT D3D9<br>Direct3DCreate9(0x800<br><0x0298AF00> IDirect3<br><0x0298AF00> IDirect3                                                                                                    | Enumeration<br>00000   32)<br>3D9::GetAdapter<br>3D9::GetAdapter                                                    | t<br>Count()<br>Identifier(0, 0                                  | ×00000000, 0×0                                                  | 2DB03CC                                         | Details<br>Summa<br>(+), C)<br>Channe | ary Render N<br>100%<br>1(6): RGB                            | 1esh<br>E2 Prev.      | Praws Bright       | ness    |         |      |
| A43 of 843 objec<br>A43 of 843 objec<br>vents<br>EID<br>1 Sta<br>2 Sta<br>2 Sta<br>3 ○ Fra<br>4 ○ U<br>5 ♥<br>7<br>8                                                                                        | ts displayed<br><b>Unit Di EID</b> Q<br>art Session<br>art Process<br><b>ame 1</b><br>User Event: DXUT D3D9<br>Direct3DCreate9(0x800<br><0x029BAF00> IDirect3<br><0x029BAF00> IDirect3<br><0 | Enumeration<br>00000   32)<br>3D9::GetAdapter<br>3D9::GetAdapter<br>3D9::GetAdapter                                 | t<br>Count()<br>Identifier(0, 0<br>ModeCount(0,                  | x00000000, 0x0<br>, D3DFMT_X8R8                                 | 2DB03C0<br>16888)                               | Details<br>Summa<br>(+), C)<br>Channe | ary Render N<br>100%<br>IIIIIIIIIIIIIIIIIIIIIIIIIIIIIIIIIIII | 1esh<br>E2 Prev.      | Praws Bright       | ness    |         |      |
| 4     4       843 of 843 objec       EID       1     Sta       2     Sta       3     Fra       4     0       5     0       7     8       9     10                                                           | ts displayed<br><b>Unit Di EID</b> Q<br>art Session<br>art Process<br><b>ame 1</b><br>User Event: DXUT D3D9<br>Direct3DCreate9(0x800<br><0x029BAF00> IDirect3<br><0x029BAF00> IDirect3<br><0 | Enumeration<br>00000   32)<br>3D9::GetAdapter<br>3D9::GetAdapter<br>3D9::GetAdapter                                 | t<br>Count()<br>Identifier(0, 0<br>ModeCount(0,<br>terModes(0, D | x00000000, 0x0<br>, D3DFMT_X8R8<br>3DFMT_X8R8G8                 | 2DB03C0<br>(6888)<br>(888, 0, 0)                | Details<br>Summa<br>(+), C)<br>Channe | ary Render A                                                 | 1esh<br>E2 Prev.      | Draws Bright       | ness    |         |      |
| Add of 843 object       Events       C> hr       Ft       F       EID       1       State       2       State       3       C       Frade       4       0       5       7       8       9       10       11 | ts displayed<br><b>Unit Di EID</b> Q<br>art Session<br>art Process<br><b>ame 1</b><br>User Event: DXUT D3D9<br>Direct3DCreate9(0x800<br><0x029BAF00> IDirect3<br><0x029BAF00> IDirect3<br><0 | Enumeration<br>Enumeration<br>00000   32)<br>3D9::GetAdapter<br>3D9::GetAdapter<br>3D9::EnumAdapt<br>3D9::EnumAdapt | t<br>Count()<br>Identifier(0, 0<br>ModeCount(0,<br>terModes(0, D | x00000000, 0x0<br>, D3DFMT_X8R8<br>3DFMT_X8R8G8<br>3DFMT_X8R8G8 | 2DB03C0<br>(6888)<br>(888, 0, 0)<br>(888, 1, 0) | Details<br>Summa<br>(+), C)<br>Channe | ary Render N                                                 | 1esh<br>E2 Prev.      | Praws Bright       | ness    | X for W | inde |

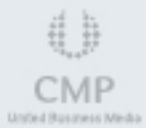

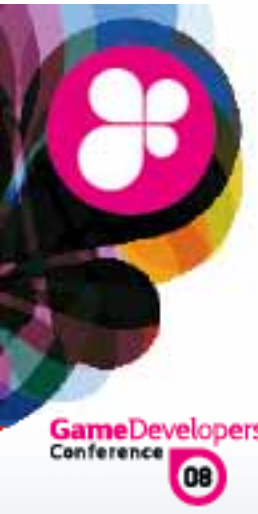

#### Examine objects left after last valid call

| GameDe     | velopers |
|------------|----------|
| Conference | 6        |

| Objects    |              |               |          |            |         |              |               |
|------------|--------------|---------------|----------|------------|---------|--------------|---------------|
| Address 🖵  | Туре 💽       | Destruction 🖵 | Status . | App Refs 🖵 | Pool 星  | Usage 🖉      | Format        |
| 0x02A7A390 | D3D9 Surface | Never         | Alive    | 0          | Default | Dynamic      | D3DFMT        |
| 0x02A7A438 | D3D9 Surface | Never         | Alive    | 0          | Default | Dynamic      | <b>D3DFMT</b> |
| 0x02A4B9B8 | D3D9 Surface | Never         | Alive    | 0          | Default | DepthStencil | D3DFMT        |
| 0x02A4B910 | D3D9 Surface | Never         | Alive    | 0          | Default | RenderTarget | D3DFMT        |
| 0x02A7A4E0 | D3D9 Surface | Never         | Alive    | 0          | Default | Dynamic      | <b>D3DFMT</b> |
| 0x02A7A588 | D3D9 Surface | Never         | Alive    | 0          | Default | Dynamic      | D3DFM7        |
| 0x02A7A630 | D3D9 Surface | Never         | Alive    | 0          | Default | Dynamic      | <b>D3DFM</b>  |
| 0x02A7A6D8 | D3D9 Surface | Never         | Alive    | 0          | Default | Dynamic      | <b>D3DFN</b>  |
| 0x02A7A780 | D3D9 Surface | Never         | Alive    | 0          | Default | Dynamic      | <b>D3DFN</b>  |
| 0x02A7A828 | D3D9 Surface | Never         | Alive    | 0          | Default | Dynamic      | <b>D3DFM</b>  |
| 0x02A4B6B0 | D3D9 Surface | 1             | Dead     | n/a        | Default | RenderTarget | <b>D3DFM</b>  |
| 0x02A4B7E0 | D3D9 Surface | 1             | Dead     | n/a        | Default | RenderTarget | D3DFM         |

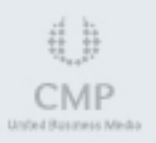

**PIX for Windows** WWW.GDCONF.COM

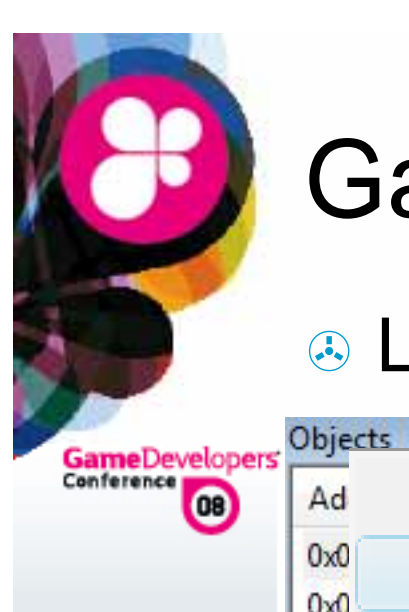

# Game Crash

#### Located rouge object creation point

| Ad         | View Surface 0x02A7A588       |   | App Refs 🖵 | Pool 🗸             | Usage 💂                      | Format                      |
|------------|-------------------------------|---|------------|--------------------|------------------------------|-----------------------------|
| 0x0        | Object Operations             | • | Go To Ob   | ject Creat         | ion                          | D3DFMT                      |
| 0x0        | IDirect3DSurface9* 0x02A7A588 |   | Go To Ob   | ject Destr         | uction                       | D3DFMT                      |
| 0x0<br>0x0 | Creation: Frame 1, EID 10676  |   | 0          | Default            | Dynamic                      | D3DFMT<br>D3DFMT            |
| 0x0<br>0x0 | Destruction: Never            |   | D<br>D     | Default<br>Default | Dynamic<br>Dynamic           | D3DFM <sup>7</sup><br>D3DFM |
| 0x0        | Format: D3DFMT_A8R8G8B8       |   | 0          | Default            | Dynamic                      | D3DFN                       |
| 0x0<br>0x0 | Usage: D3DUSAGE_DYNAMIC       |   | 0          | Default<br>Default | Dynamic<br>Dynamic           | D3DFM<br>D3DFM              |
| 0x0<br>0x0 | Pool: D3DPOOL_DEFAULT         |   | n/a<br>n/a | Default<br>Default | RenderTarget<br>RenderTarget | D3DFM<br>D3DFM              |
|            | Dimensions: 256 x 256         |   |            |                    |                              |                             |
|            | App References: 0             |   |            |                    |                              |                             |

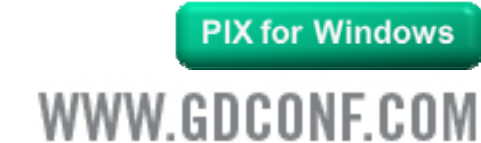

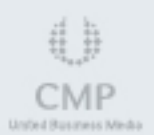

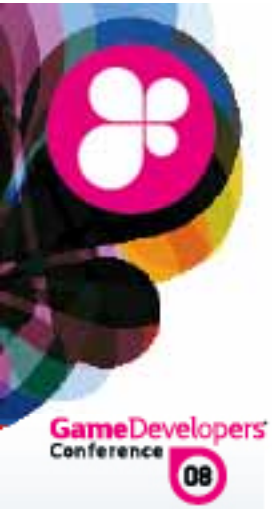

#### Trace calls for objects requiring release

| 6926                                      | 🗄 User Event: Water Texture setup                                                                                                    |
|-------------------------------------------|----------------------------------------------------------------------------------------------------|
| 10671                                     | <0x02A00B10> IDirect3DDevice9::CreateTexture(2048, 2048, 8,                                                                                                    |
| 10672                                     | CreateObject(D3D9 Texture, 0x02A62E38)                                                                                                    |
| 10673                                     | CreateObject(D3D9 Surface, 0x02A7A390)                                                                                                    |
| 10674                                     | CreateObject(D3D9 Surface, 0x02A7A438)                                                                                                    |
| 10675                                     | CreateObject(D3D9 Surface, 0x02A7A4E0)                                                                                                    |
|                                           |                                                                                                    |
| 10676                                     | CreateObject(D3D9 Surface, 0x02A7A588)                                                                                                    |
| 10676<br>10677                            | CreateObject(D3D9 Surface, 0x02A7A588)<br>CreateObject(D3D9 Surface, 0x02A7A630)                                                                                                    |
| 10676<br>10677<br>10678                   | <ul> <li>CreateObject(D3D9 Surface, 0x02A7A588)</li> <li>CreateObject(D3D9 Surface, 0x02A7A630)</li> <li>CreateObject(D3D9 Surface, 0x02A7A6D8)</li> </ul>                                                                                                 |
| 10676<br>10677<br>10678<br>10679          | <ul> <li>CreateObject(D3D9 Surface, 0x02A7A588)</li> <li>CreateObject(D3D9 Surface, 0x02A7A630)</li> <li>CreateObject(D3D9 Surface, 0x02A7A6D8)</li> <li>CreateObject(D3D9 Surface, 0x02A7A780)</li> </ul>                                                 |
| 10676<br>10677<br>10678<br>10679<br>10680 | <ul> <li>CreateObject(D3D9 Surface, 0x02A7A588)</li> <li>CreateObject(D3D9 Surface, 0x02A7A630)</li> <li>CreateObject(D3D9 Surface, 0x02A7A6D8)</li> <li>CreateObject(D3D9 Surface, 0x02A7A780)</li> <li>CreateObject(D3D9 Surface, 0x02A7A828)</li> </ul> |

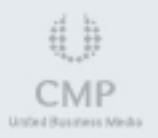

**PIX for Windows** 

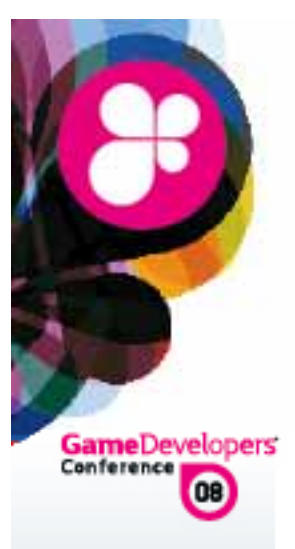

Conclusion:

Some D3DPOOL\_DEFAULT textures were not released before ResetEx occurred

Tools can examine remaining objects/textures to help ID items that require rework

Remaining objects are easily cleaned up once identified

Allows debugging of both retail and debug builds (assuming no copy write protection)

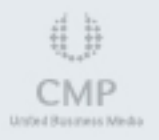

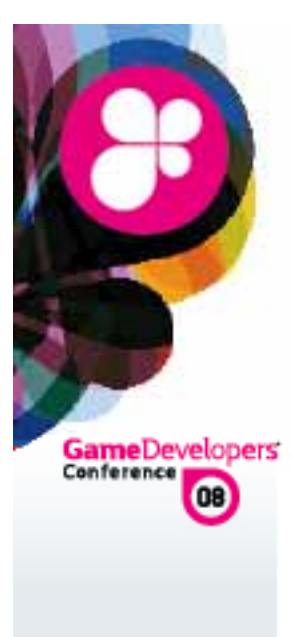

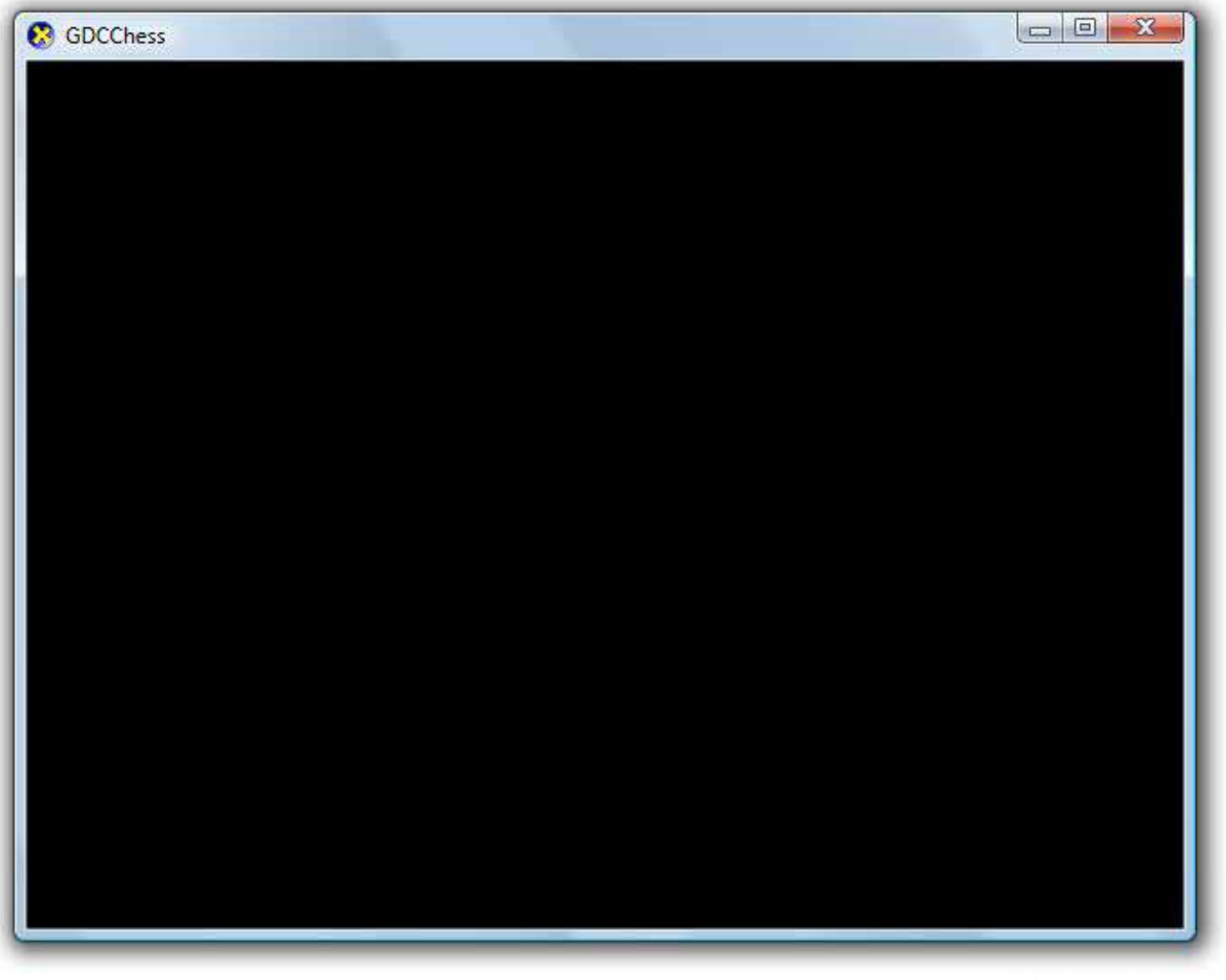

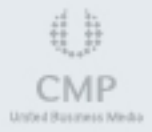

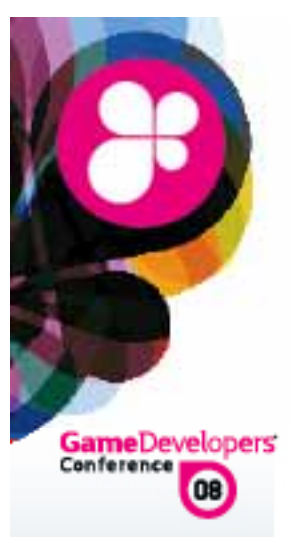

Scenario:

Many machines render a black screen

The program works fine on some machines

Video card is the same on all machines

Video driver is the same on all machines

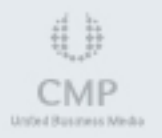

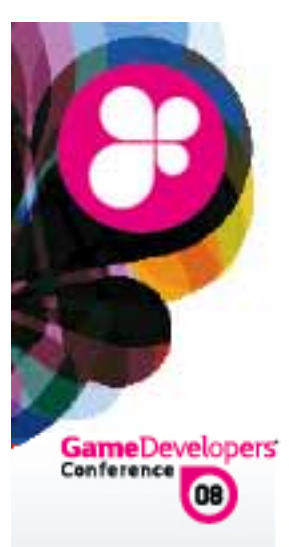

#### Overriding states can rule out issues early

| ile View Connection Tools Window    | v Help          | De la compañía de la compañía de la compañía de la compañía de la compañía de la compañía de la compañía de la |              | _8      |     |       |        |
|-------------------------------------|-----------------|----------------------------------------------------------------------------------------------------|--------------|---------|-----|-------|--------|
|                                     | ntinuous Update | Local                                                                                                    | ▼ ALL >>>>   | *** *** | *   |       |        |
| PI State Overrides                  |                 |                                                                                                    |              |         |     |       |        |
| Back Buffer                         | Render T        | argets                                                                                                    |              |         |     |       |        |
| Force 2x2 Textures                  | E Force         | e 2x2 Textures                                                                                                 |              |         |     |       |        |
| Force Disable Texture Filtering     | Force           | e Disable Texture                                                                                              | Filtering    |         |     |       |        |
| Force 1x1 Scissor Region            | E Force         | e 1x1 Scissor Re                                                                                               | gion         |         |     |       |        |
| Force Simple Pixel Shaders          | Force           | e <mark>Simpl</mark> e Pixel Sh                                                                                | aders        |         |     |       |        |
| Force Skip Draw Calls               | Force           | e Skip Draw Calls                                                                                              |              |         |     |       |        |
| Force Z Test Enable False 👻         | E Force         | e Z Test Enable                                                                                                | False 👻      |         |     |       |        |
| Force Z Write Enable False 👻        | Force           | e Z Write Enable                                                                                               | False 🚽      |         |     |       |        |
| Force Alpha Blend Enable False 👻    | Force           | e Alpha Blend En                                                                                               | able False 🚽 |         |     |       |        |
| 🔲 Force Alpha Test Enable 🛛 False 🖵 | Force           | e Alpha Test Ena                                                                                               | ble False 🚽  |         |     |       |        |
| Force Cull Mode None 🚽              | Force           | e Cull Mode                                                                                                    | ne 👻         |         |     |       |        |
| Force Fill Mode Point               | Force           | e Fill Mode Poir                                                                                               | nt 🚽         |         |     |       |        |
| Rese                                | t API Overrides |                                                                                                    |              |         |     |       |        |
|                                     |                 |                                                                                                    |              |         |     | GPU P | erfStu |
|                                     |                 |                                                                                                    |              |         | www | GDCO  | NEC    |

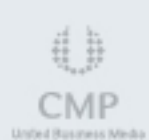

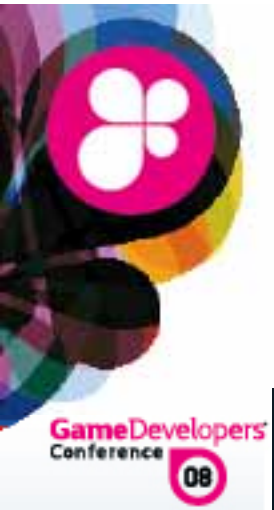

#### Overriding texture renders scene viewable

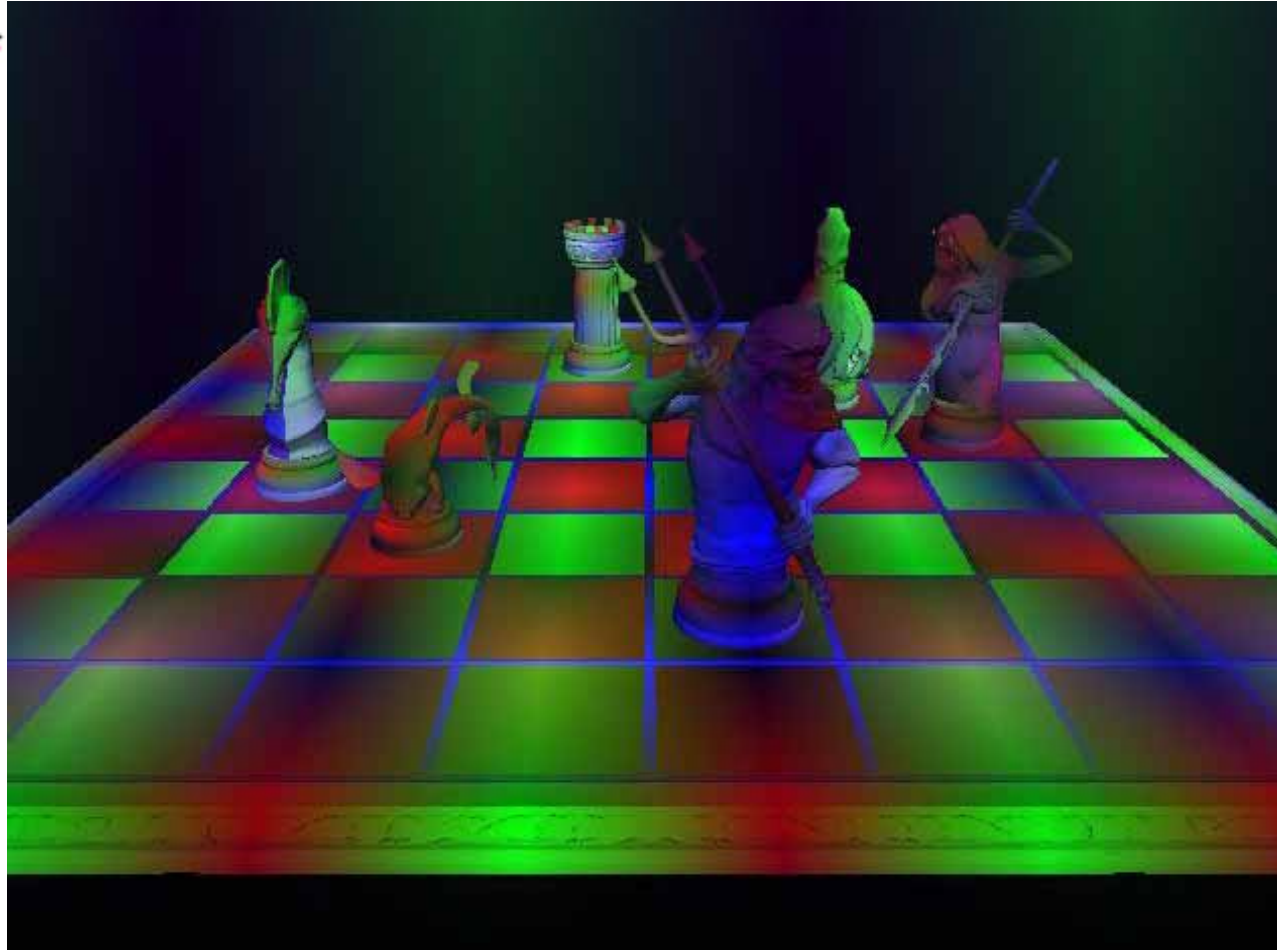

**GPU PerfStudio** 

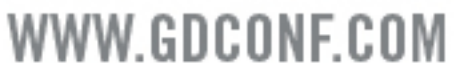

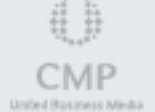

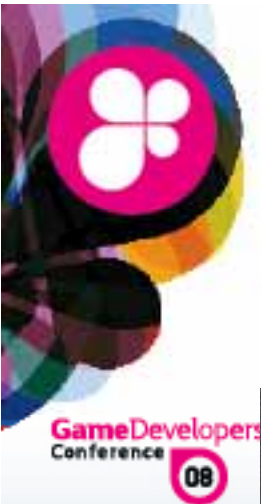

#### Checking for sampler issues

| meDeveloper | Events                                                                                                    | Details                 |                    |                     |                    |               |
|-------------|----------------------------------------------------------------------------------------------------|-------------------------|--------------------|---------------------|--------------------|---------------|
| ference 08  | Inr   F↑ F↓ D↑ D↓ EID   Q.                                                                                              | Summary 🗹 Render Me     | esh Device 0x0     | 3D2AD68             |                    |               |
| •           | Event                                                                                                    | Device Info Input State | Tessellation State | e Vertex State Pixe | State Output State |               |
|             | <ul> <li>&lt;0x03DD85A0&gt; ID3DXEπect::BeginPass(0)</li> <li>&lt;0x03DDE848&gt; ID3DXMesh::DrawSubset(0x00)</li> </ul> | Sampler                 | Texture            | Min Filter          | Mag Filter         | Mip Filte     |
|             | <pre>&lt;0x03D2AD68&gt; IDirect3DDevice9::SetVertexC<br/>&lt;0x03D2AD68&gt; IDirect3DDevice9::SetStream</pre>           | 0                       | 0x0CCDF1D8         | D3DTEXE LINEAR      | D3DTEXE LINEAR     | D3DTEXE LIN   |
|             | <0x03D2AD68> IDirect3DDevice9::SetIndices(                                                                              |                         |                    |                     |                    | boot bar _can |
|             | <0x03D2AD68> IDirect3DDevice9::DrawIndex<br><0x03DD85A0> ID3DXEffect::EndPass()                                         | 1                       | 0x0CCDF0F0         | D3DTEXF_LINEAR      | D3DTEXF_LINEAR     | D3DTEXF_L'    |

#### Samplers exist, values look ok

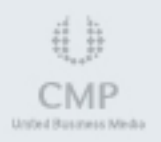

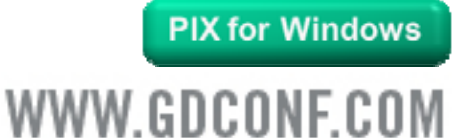

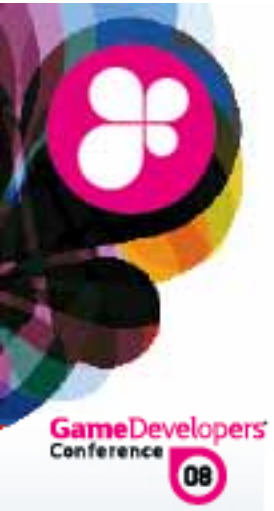

#### Check texture sampler 0 - OK

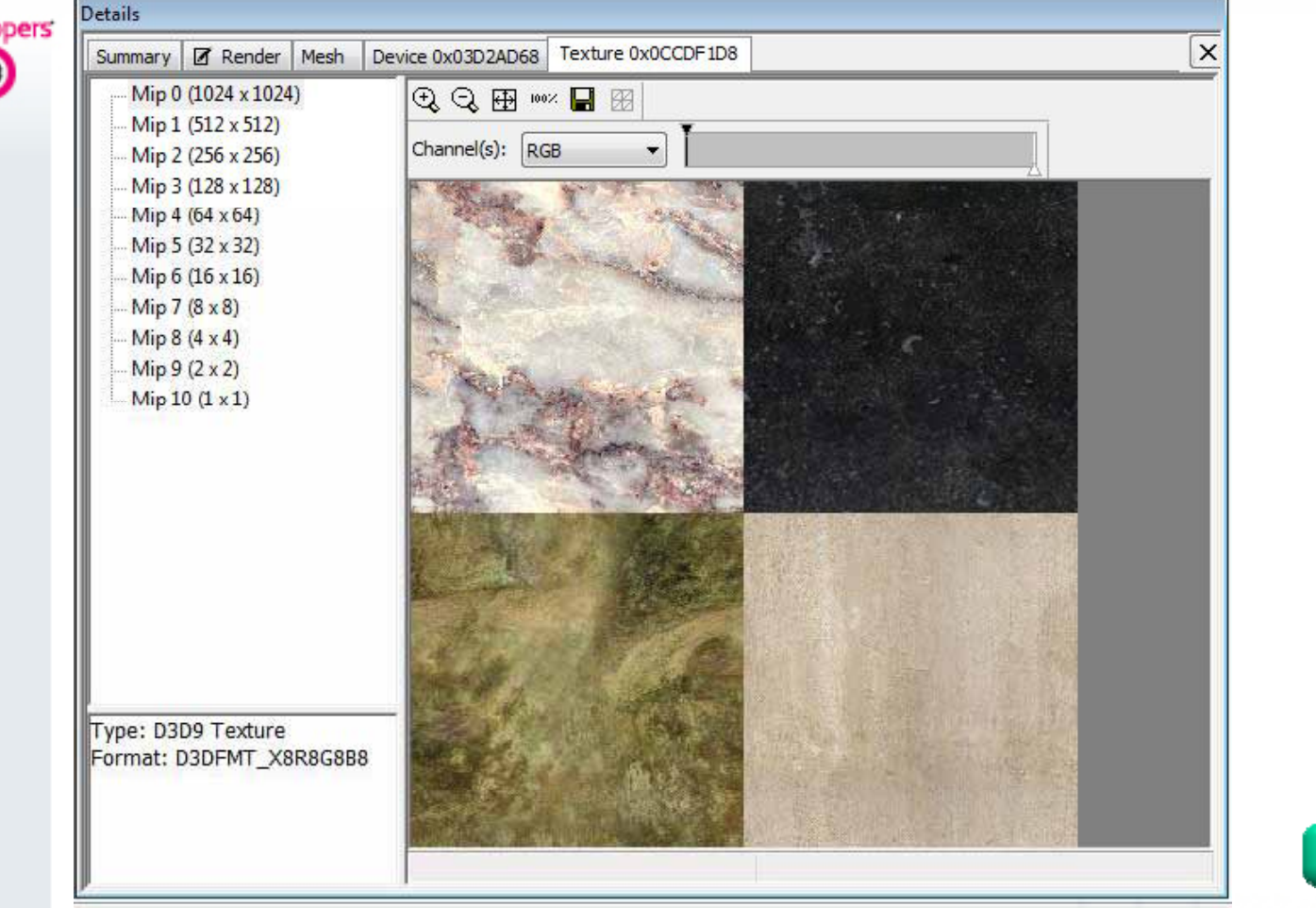

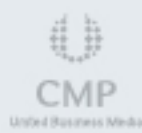

**PIX for Windows** 

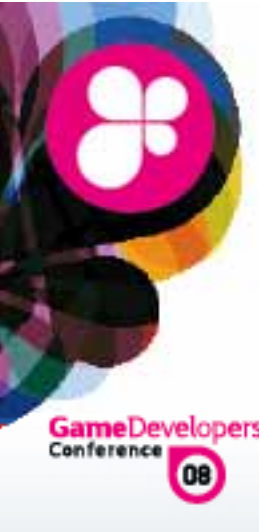

C

### **Blank Screen**

#### Sampler texture 1 should not be black

| Details                                                                              |                                                                             |
|--------------------------------------------------------------------------------------|-----------------------------------------------------------------------------|
| Summary 🗹 Render Mesh De                                                             | vice 0x03D2AD68 Texture 0x0CCDF1D8 Texture 0x0CCDF0F0                       |
| Mip 0 (2048 x 2048)<br>Mip 1 (1024 x 1024)<br>Mip 2 (512 x 512)<br>Mip 3 (256 x 256) | ⊕         ⊕         ₩         ₩           Channel(s):         RGB         ↓ |
| Mip 4 (128 x 128)<br>Mip 5 (64 x 64)<br>Mip 6 (32 x 32)                              |                                                                             |
| l Mip 7 (16 x 16)                                                                    |                                                                             |
|                                                                                      |                                                                             |
|                                                                                      |                                                                             |
|                                                                                      |                                                                             |
| Type: D3D9 Texture                                                                   |                                                                             |
| Format: D3DFMT_A8R8G8B8                                                              |                                                                             |
|                                                                                      | PIX for Wind                                                                |
|                                                                                      | WWW.GDCONF.C                                                                |

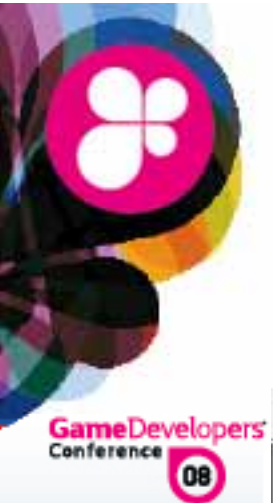

#### Render frame and select inaccurate pixel

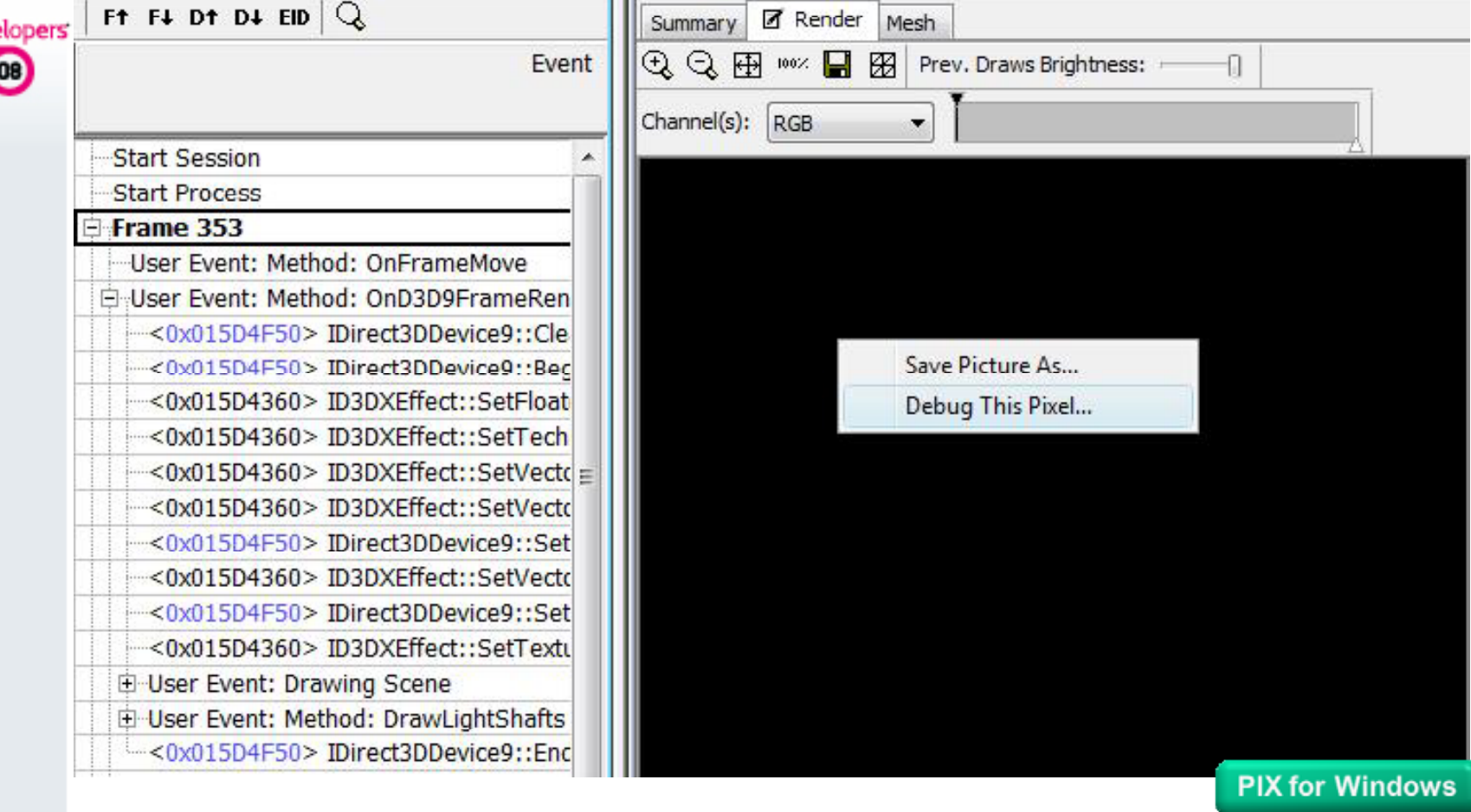

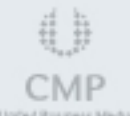

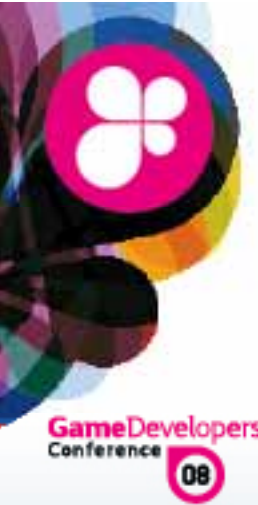

# #

CMP

# **Blank Screen**

#### A Pixel history shows all calls output black

| Event 1254: IDirect3DDevice9::DrawInde | exedPrimitive(D3DPT_TRIAL | IGLELIST 0 4 13608 6 | 23324) |  |
|----------------------------------------|---------------------------|----------------------|--------|--|
| Primitive 3 of 23324                   |                           |                      |        |  |
| 11111111111111111111111111111111111111 | Pixel shader or           | itout:               |        |  |
| Vertex Shader: 0x016EC8F0              | rixer shader of           | ilput.               |        |  |
| Debug Vertex 0                         |                           |                      |        |  |
| Debug Vertex 1                         |                           |                      |        |  |
| Debug Vertex 2                         | Alpha:                    | 1 000                |        |  |
| Pivel Shader:0v016EC990                | Red:                      | 0.000                |        |  |
| Debug Pixel (369, 368)                 | Green:                    | 0.000                |        |  |
| <u></u>                                | Blue:                     | 0.000                |        |  |
|                                        | Final framebuf            | fer color:           |        |  |
|                                        |                           |                      |        |  |
|                                        | Alpha:                    | 0.000                |        |  |
|                                        | Red:                      | 0.000                |        |  |
|                                        | Green:                    | 0.000                |        |  |
|                                        | Blue:                     | 0.000                |        |  |

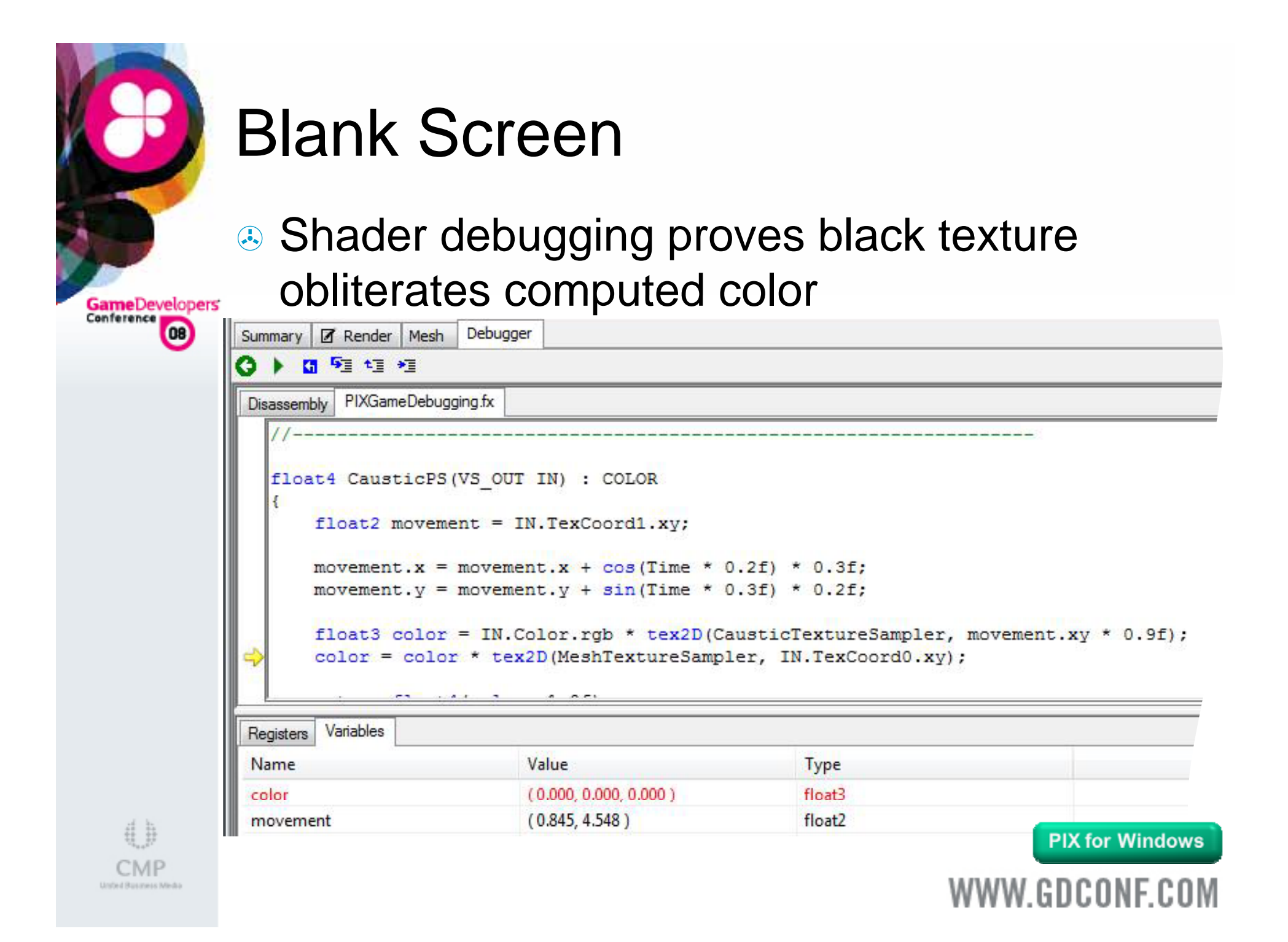

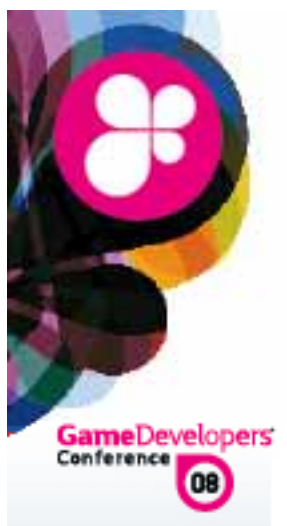

Analysis:

Incorrect texture is used

The texture is involved in all lighting operations, therefore everything is black

Black is a common fallback for textures which were unable to be loaded at runtime

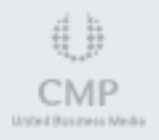

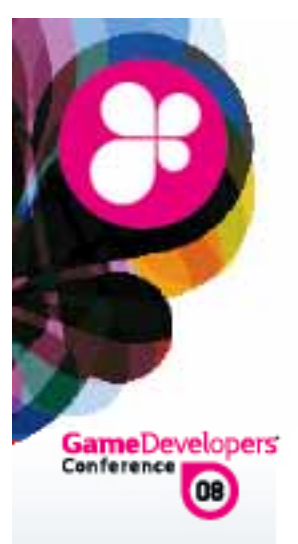

Conclusion:

- A The texture failed to load
- Texture loading is based on a file path
- A Machines with an incorrect path didn't load the texture
- Correcting path in setup restored lighting to all machines

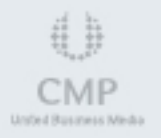

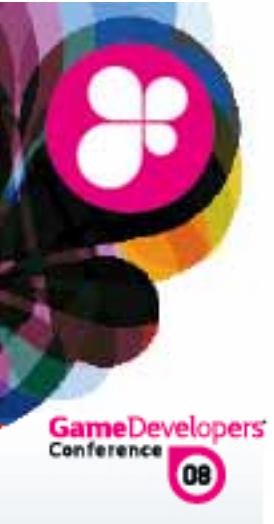

# **Missing Objects**

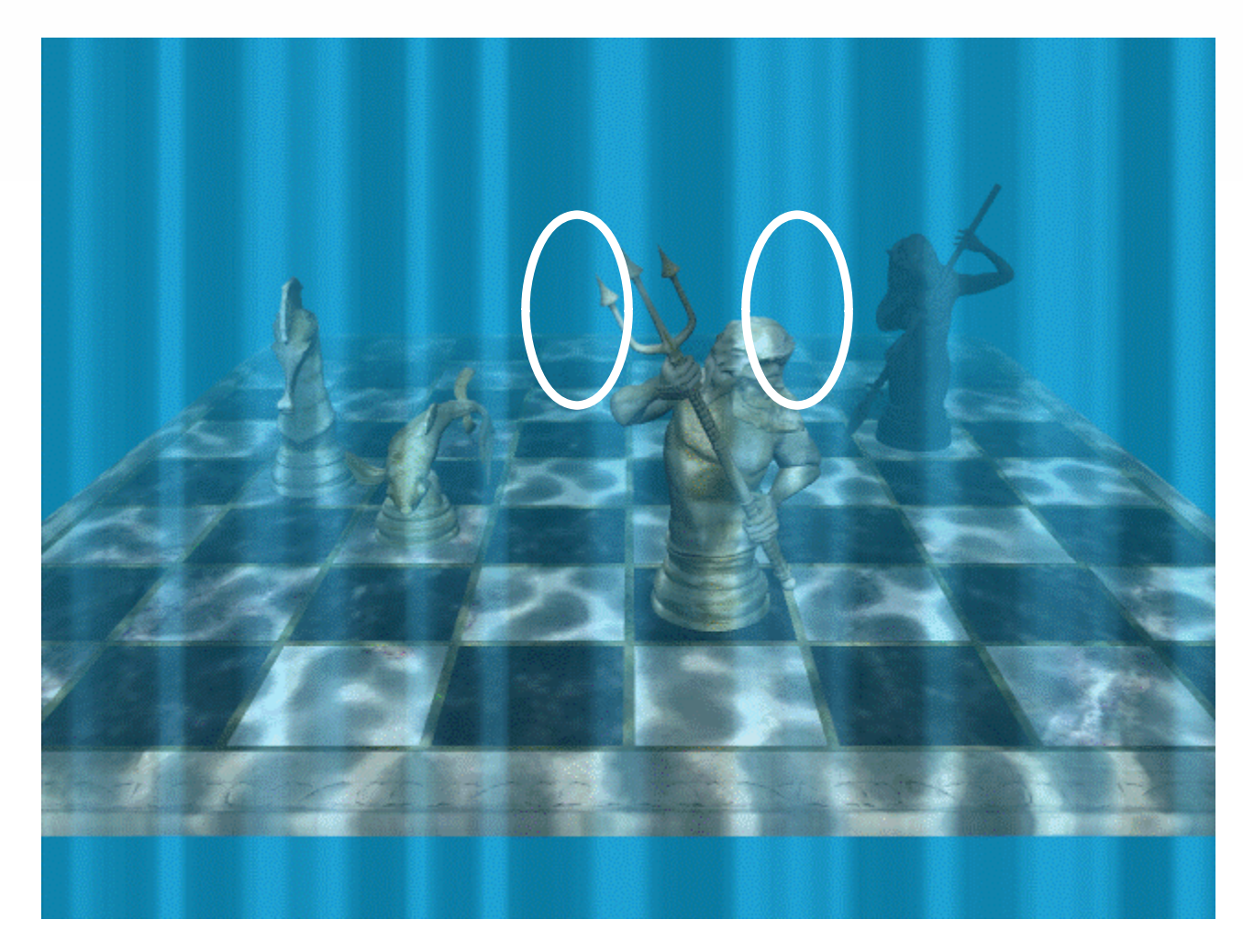

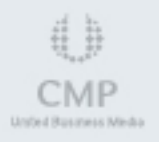
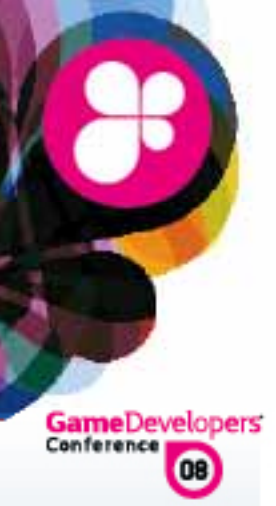

Scenario:

Code traces prove all draw calls are executed

A few of the objects drawn are not displaying on the screen

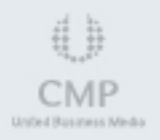

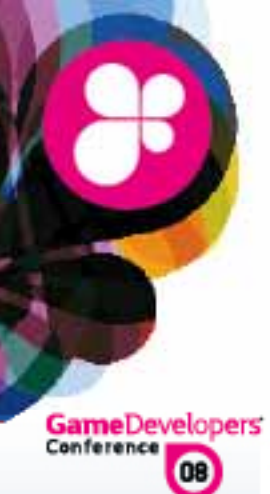

#### Rendered scene has missing objects

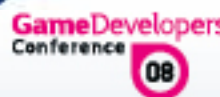

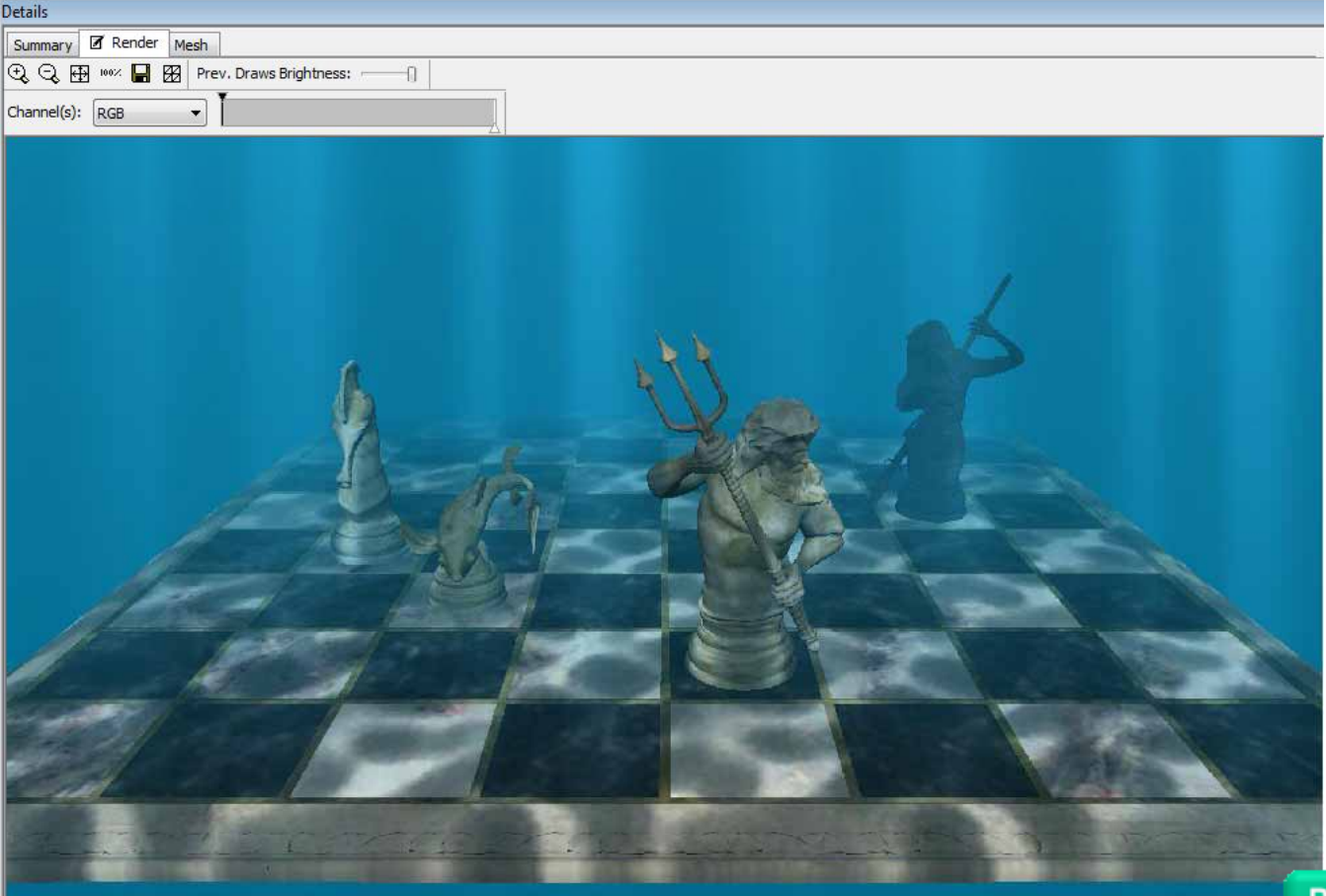

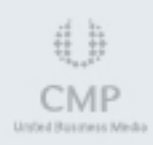

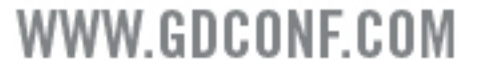

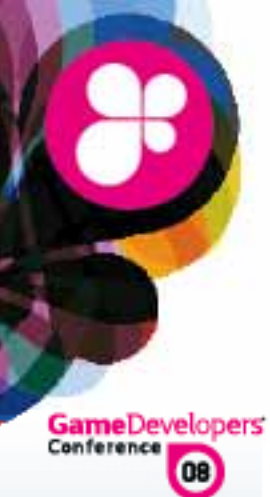

#### Check wireframe geometry of scene

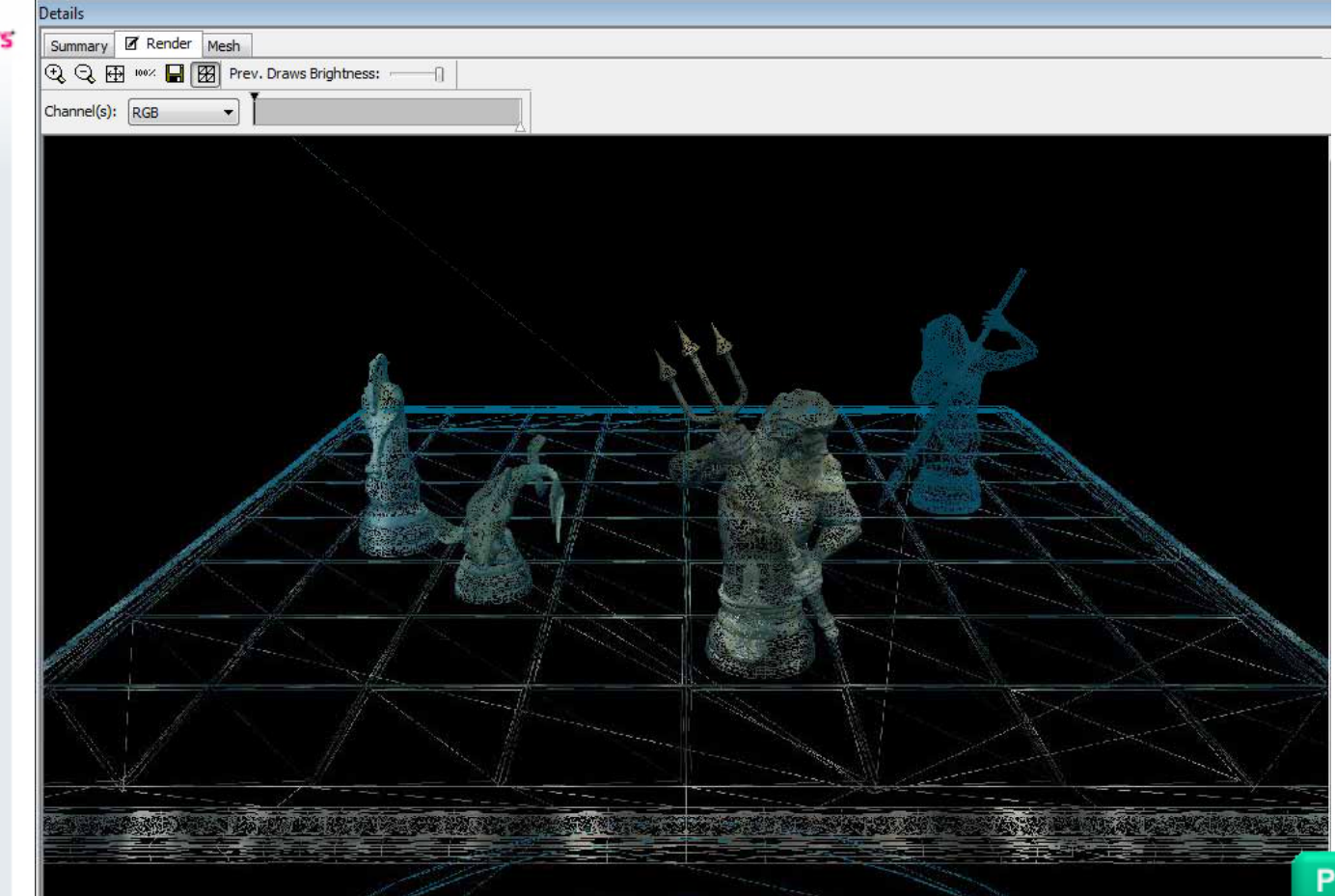

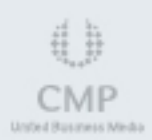

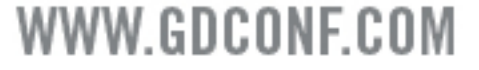

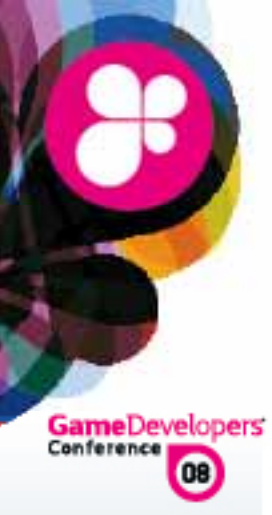

Suspicious artifacts present

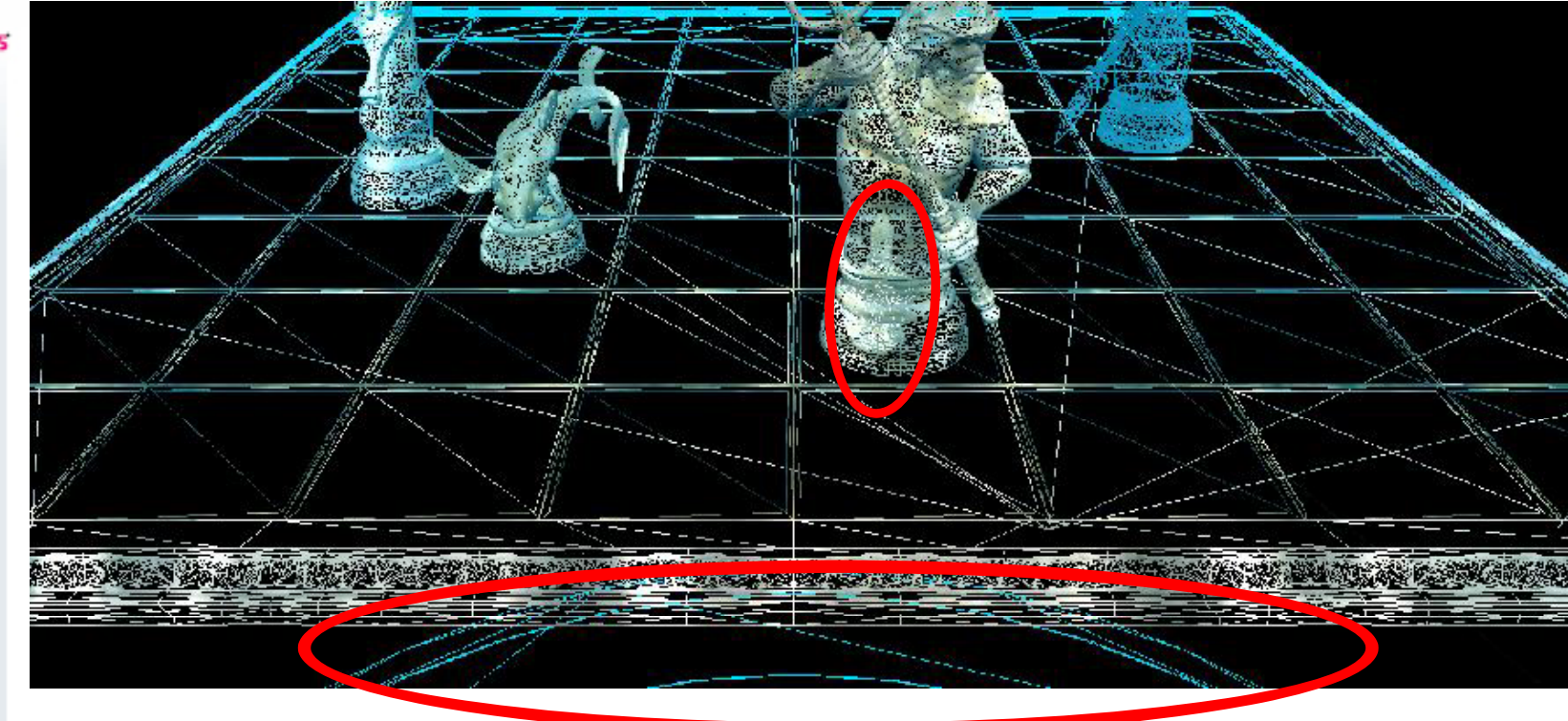

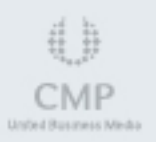

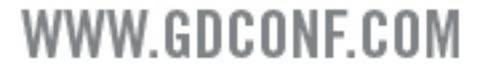

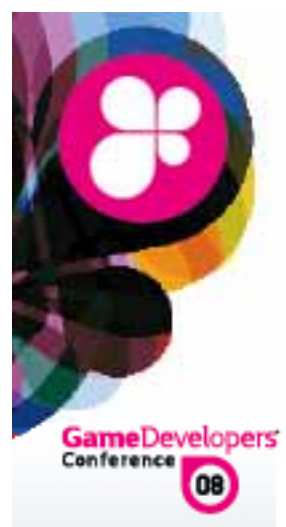

#### Incorrect vertex shader input

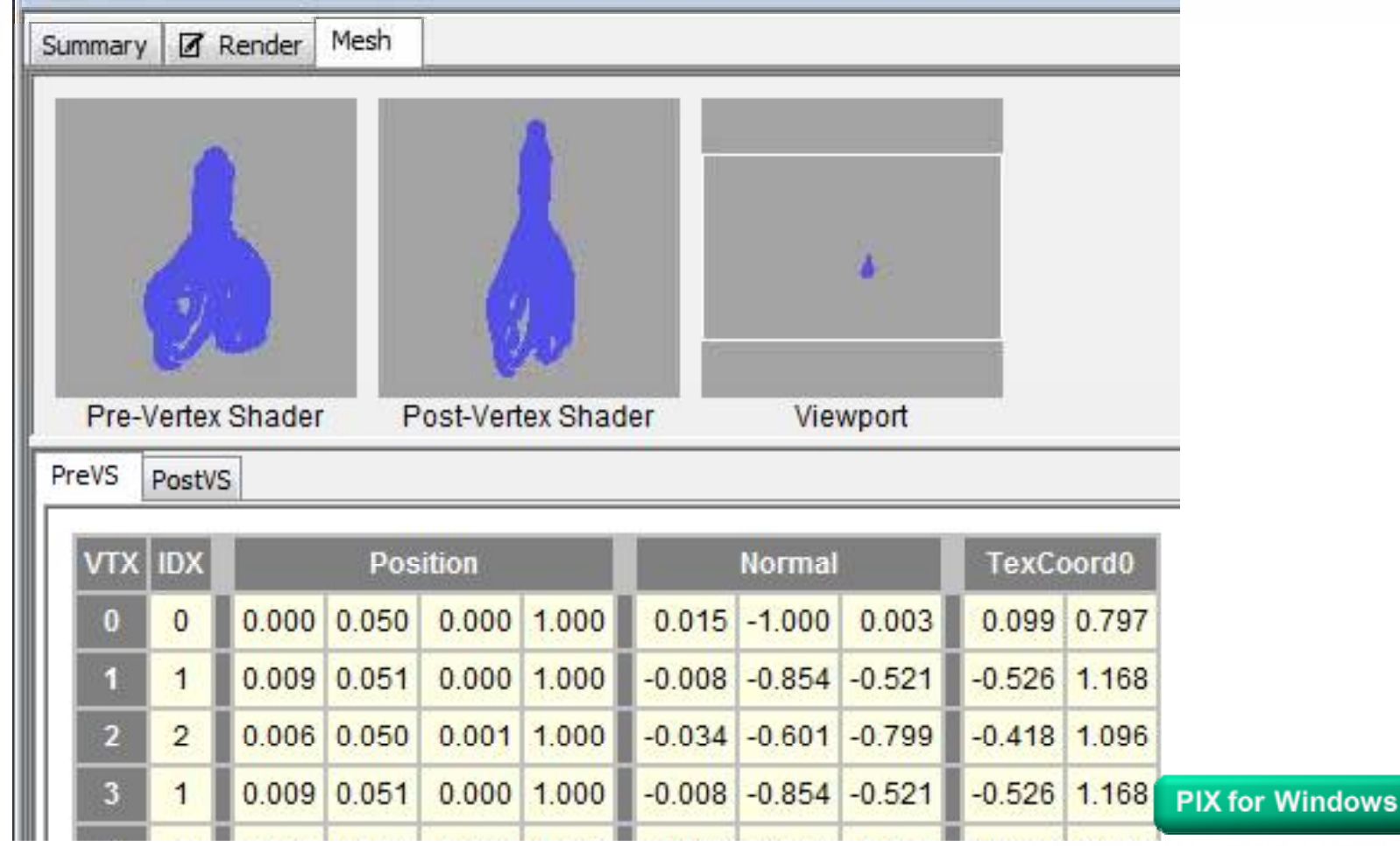

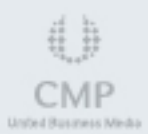

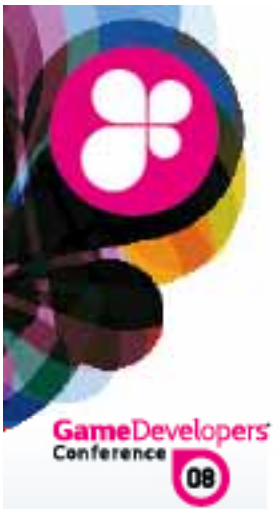

#### Sector Sector

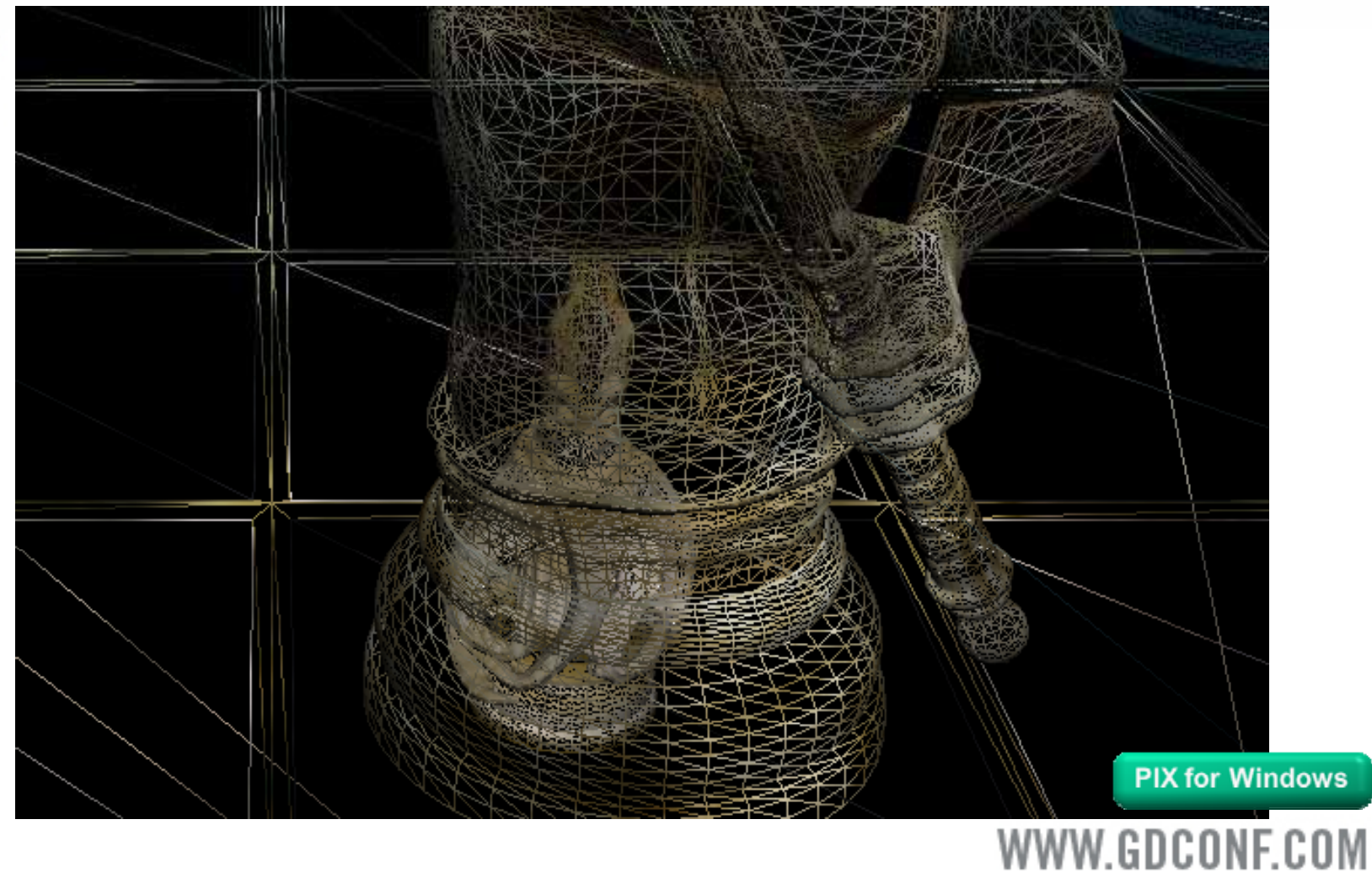

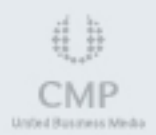

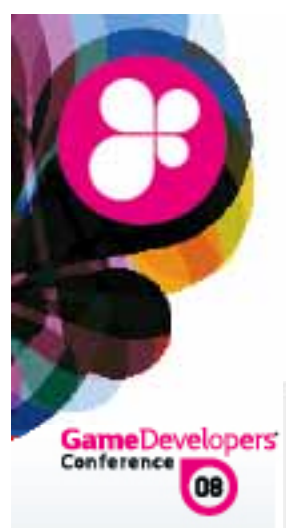

#### Incorrect input & fogged out

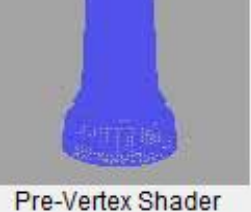

Prevs PostVS

Post-Vertex Shader

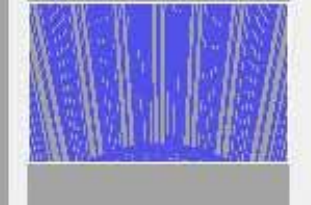

Viewport

| Prim | VTX      | IDX               |                       | Posi    | tion   |        | Diffuse                            | Fog                 | TexC  | oord0              | TexC                | рог |
|------|----------|-------------------|-----------------------|---------|--------|--------|------------------------------------|---------------------|-------|--------------------|---------------------|-----|
|      | <u>0</u> | 5158              | <mark>-13.52</mark> 3 | -33.604 | 10.854 | 10.953 | D3DCOLOR_ARGB(0x00,0x00,0x00,0x00) | <mark>-2.155</mark> | 0.000 | 0.500              | -6.722              | 8.  |
| P0   | 1        | 5159              | <mark>-13.357</mark>  | -34.861 | 9.552  | 9.651  | D3DCOLOR_ARGB(0x00,0x00,0x00,0x00) | <mark>-2.090</mark> | 0.006 | 0.422              | -6.639              | 7.  |
|      | 2        | 5160              | -13.357               | -32.347 | 12.156 | 12.255 | D3DCOLOR_ARGB(0x00,0x00,0x00,0x00) | <mark>-2.218</mark> | 0.006 | <mark>0.578</mark> | <mark>-6.639</mark> | 9.  |
|      | 3        | 5160              | -13.357               | -32.347 | 12.156 | 12.255 | D3DCOLOR_ARGB(0x00,0x00,0x00,0x00) | <mark>-2.218</mark> | 0.006 | 0.578              | <mark>-6.639</mark> | 9   |
| P1   | 4        | <mark>5159</mark> | -13.357               | -34.861 | 9.552  | 9.651  | D3DCOLOR_ARGB(0x00,0x00,0x00,0x00) | <mark>-2.090</mark> | 0.006 | 0.422              | -6.639              |     |
|      | 5        | 5161              | -12.049               | -29.956 | 14.632 | 14.731 | D3DCOLOR_ARGB(0x00,0x00,0x00,0x00) | <mark>-2.336</mark> | 0.054 | 0.727              | <mark>-5.989</mark> | 1   |
|      | <u>6</u> | <mark>5160</mark> | <mark>-13.357</mark>  | -32.347 | 12.156 | 12.255 | D3DCOLOR_ARGB(0x00,0x00,0x00,0x00) | -2.218              | 0.006 | 0.578              | <mark>-6.639</mark> |     |
| P2   | 7        | 5161              | -12 049               | -29 956 | 14 632 | 14 731 | D3DCOLOR_ARGB(0x00_0x00_0x00_0x00) | -2.336              | 0.054 | 0 727              | -5 989              |     |

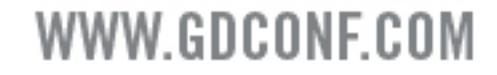

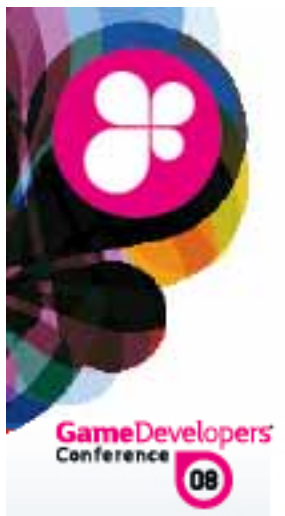

Defect demonstration, modifying application: no fog, no cull, zooming out

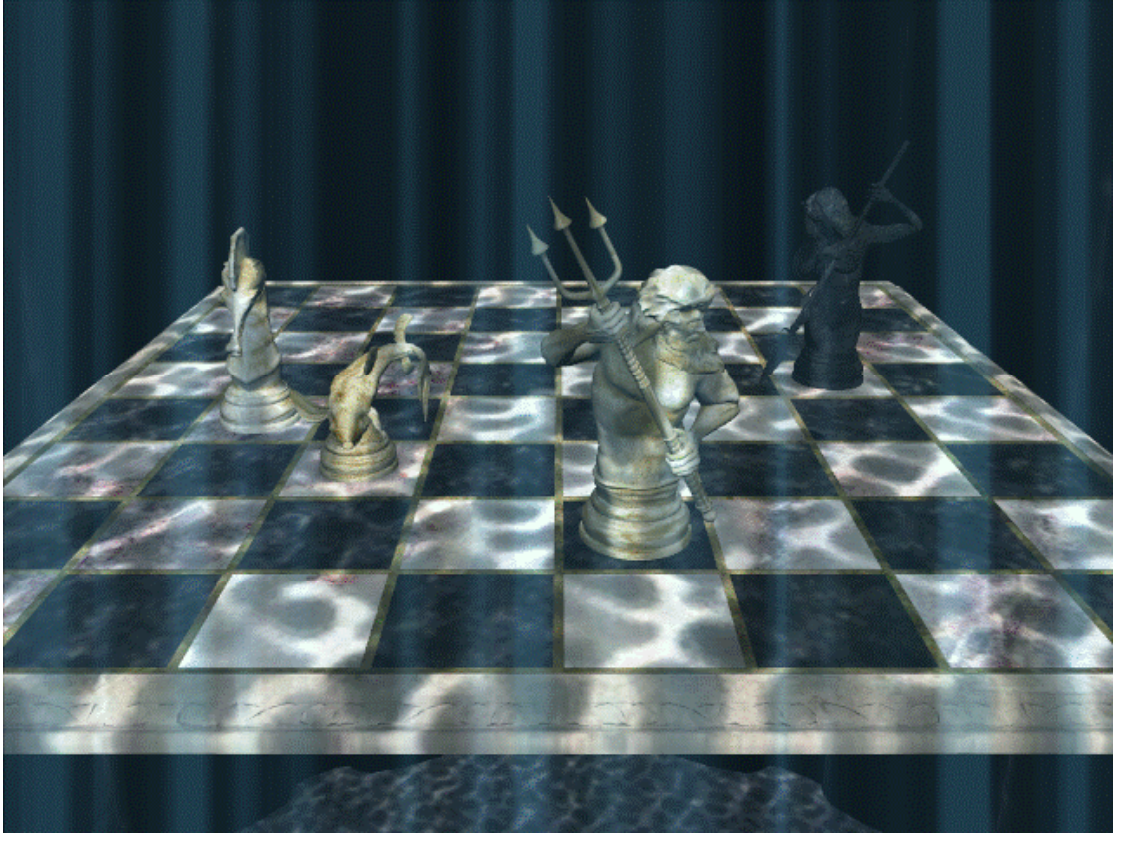

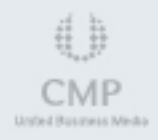

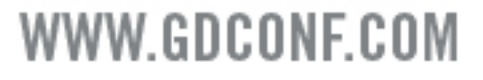

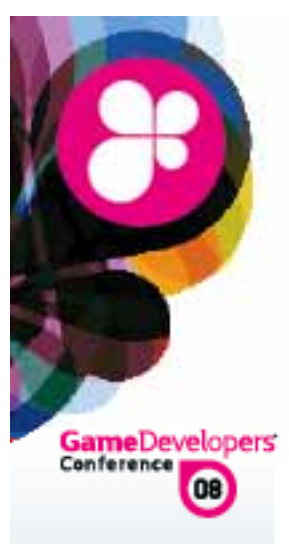

Conclusion:

Incorrect values were sent to vertex shaders in both cases

Culling reduced odds of detecting the scene was inside the rook, fogging hid few remaining visible faces

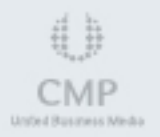

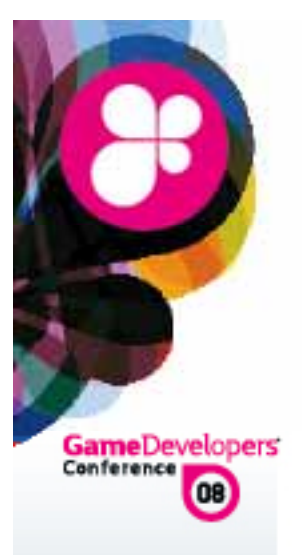

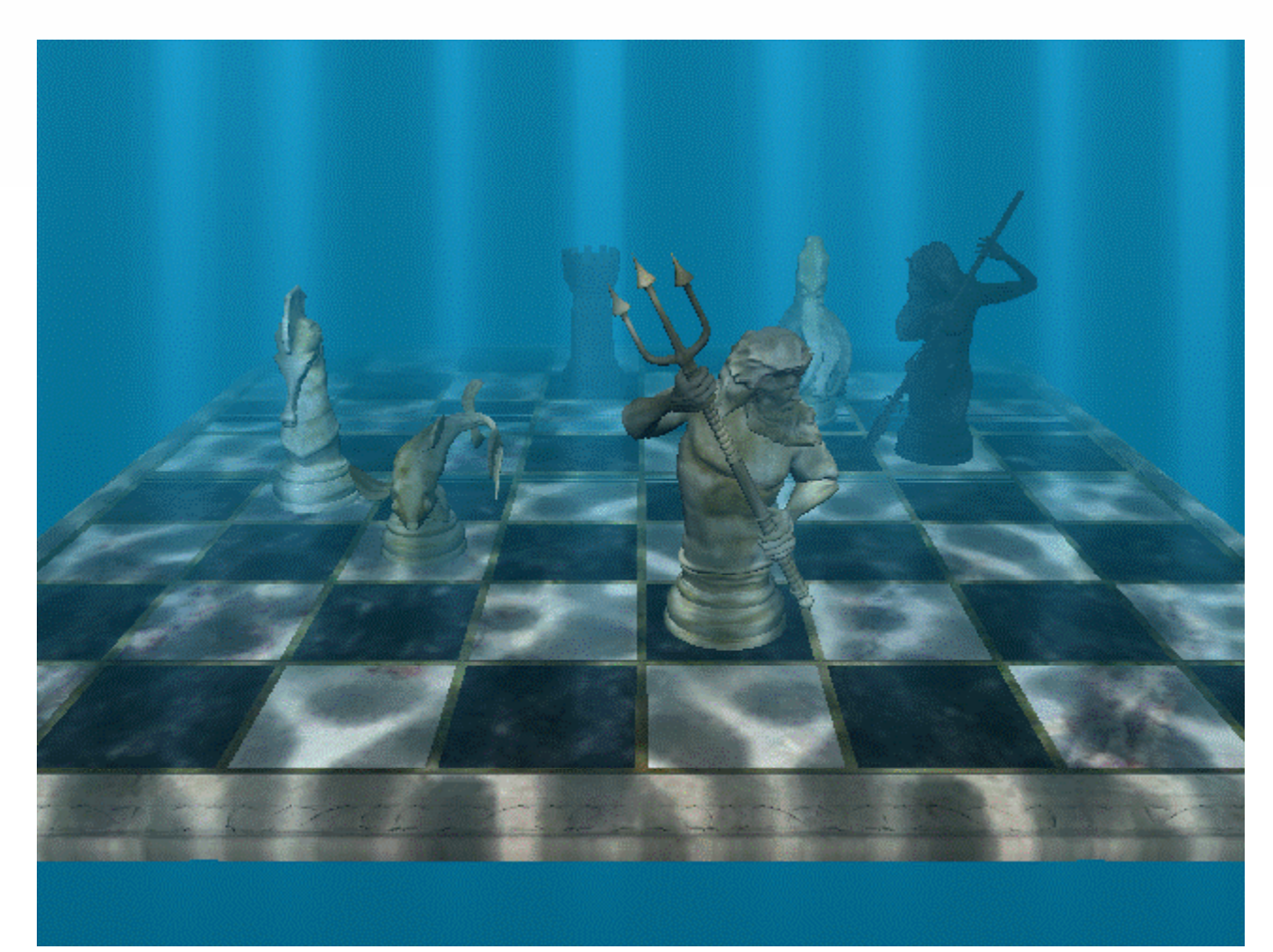

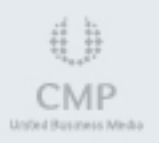

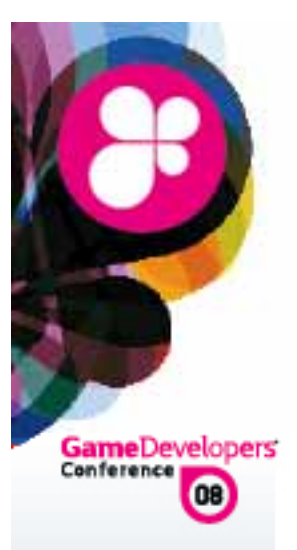

#### Scenario:

- Texture shifts between two images every time mouse is moved or scene position changes
- A There is only one known mesh object used for the chess board

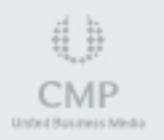

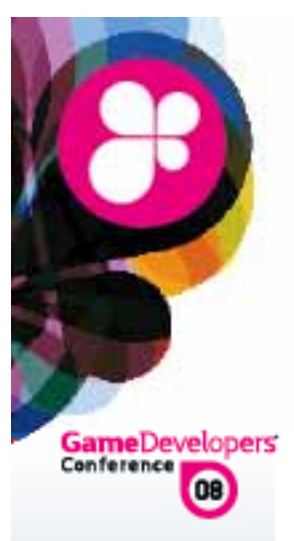

#### Search Examine wireframe for obvious z-fighting

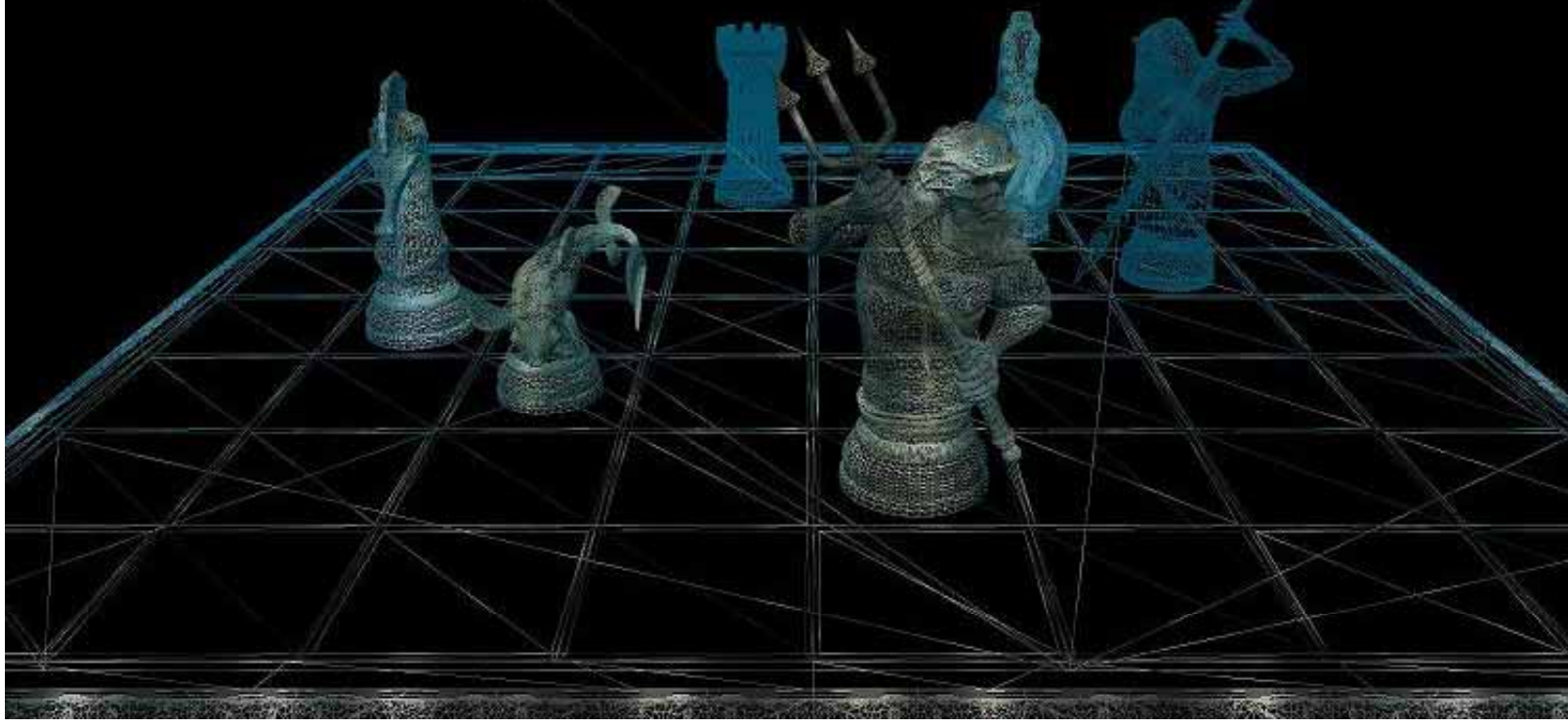

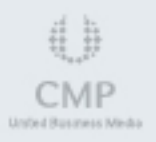

PIX for Windows

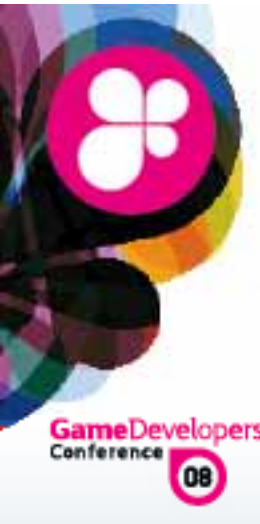

-3.647 -0.872 4.135 4.235

-0.872 4.135 4.235

3.647

#### Examine mesh view for hidden artifacts

| lopers | Pre-  | -Vertex ( | Shade | er P                | ost-Veri | tex Sha | der   | Viewport                           |       |       |       |                     |       |  |
|--------|-------|-----------|-------|---------------------|----------|---------|-------|------------------------------------|-------|-------|-------|---------------------|-------|--|
|        | PreVS | PostVS    |       |                     |          |         |       |                                    |       |       |       |                     |       |  |
|        | Prin  | n VTX     | IDX   | Position            |          |         |       | Diffuse                            | Fog   | TexC  | oord0 | TexCoord1           |       |  |
|        |       | <u>0</u>  | 4     | <mark>-3.647</mark> | 0.206    | 5.252   | 5.351 | D3DCOLOR_ARGB(0x00,0x33,0x33,0x33) | 0.387 | 0.756 | 0.968 | <mark>-1.813</mark> | 4.014 |  |
|        | PO    | 1         | 5     | -3.647              | 0.745    | 5.810   | 5.910 | D3DCOLOR_ARGB(0x00,0x33,0x33,0x33) | 0.292 | 0.701 | 0.968 | -1.813              | 4.432 |  |
|        |       | 2         | 6     | -3.647              | 1.285    | 6.369   | 6.468 | D3DCOLOR_ARGB(0x00,0x33,0x33,0x33) | 0.195 | 0.645 | 0.968 | <mark>-1.813</mark> | 4.851 |  |
|        |       | 3         | 7     | -3.647              | 0.206    | 5.252   | 5.351 | D3DCOLOR_ARGB(0xa3,0xd6,0xd6,0xd6) | 0.387 | 0.756 | 0.968 | -1.813              | 4.014 |  |
|        | P1    | 4         | 8     | -3.647              | 1.285    | 6.369   | 6.468 | D3DCOLOR_ARGB(0xa3,0xd6,0xd6,0xd6) | 0.195 | 0.645 | 0.968 | -1.813              | 4.851 |  |

D3DCOLOR\_ARGB(0xa3,0xd6,0xd6,0xd6)

D3DCOLOR ARGB(0xb9,0xec,0xec,0xec)

0.566

0.566

0.866 0.968

0.866 0.968

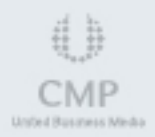

**PIX for Windows** 

WWW.GDCONF.COM

-1.813 3.176

-1.813 3.176

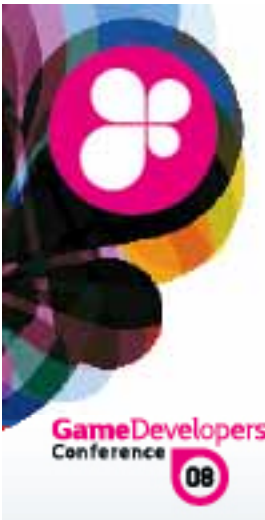

#### Hidden mesh subset uncovered

| elopers' | Pre-V                 | /ertex : | Shade | er F   | Post-Ver             | tex Sha | der                 | Viewport                           |       |           |       |                     |                     |
|----------|-----------------------|----------|-------|--------|----------------------|---------|---------------------|------------------------------------|-------|-----------|-------|---------------------|---------------------|
| 1        | PreVS                 | PostVS   |       |        |                      |         |                     |                                    |       |           |       |                     |                     |
|          | Prim VTX IDX Position |          |       | tion   |                      | Diffuse | Fog                 | TexCo                              | ord0  | TexCoord1 |       |                     |                     |
|          |                       | <u>0</u> | 0     | 3.602  | <mark>-1.88</mark> 3 | 3.026   | 3.126               | D3DCOLOR_ARGB(0xb9,0xec,0xec,0xec) | 0.726 | 1.000     | 1.000 | 1.790               | 2.344               |
|          | PO                    | 1        | 1     | -3.602 | - <mark>1.883</mark> | 3.026   | <mark>3.126</mark>  | D3DCOLOR_ARGB(0xb9,0xec,0xec,0xec) | 0.726 | 0.000     | 1.000 | <mark>-1.790</mark> | 2.344               |
|          |                       | 2        | 2     | 3.602  | 2.397                | 7.459   | 7.558               | D3DCOLOR_ARGB(0xb9,0xec,0xec,0xec) | 0.002 | 1.000     | 0.000 | 1.790               | <mark>5.66</mark> 9 |
|          |                       | 3        | 3     | -3.602 | 2.397                | 7.459   | 7.558               | D3DCOLOR_ARGB(0xb9,0xec,0xec,0xec) | 0.002 | 0.000     | 0.000 | <mark>-1.790</mark> | <mark>5.669</mark>  |
|          | P1                    | 4        | 2     | 3.602  | 2.397                | 7.459   | <mark>7.5</mark> 58 | D3DCOLOR_ARGB(0xb9,0xec,0xec,0xec) | 0.002 | 1.000     | 0.000 | 1.790               | 5.669               |
|          |                       | 5        | 1     | -3.602 | <mark>-1.883</mark>  | 3.026   | 3.126               | D3DCOLOR_ARGB(0xb9,0xec,0xec,0xec) | 0.726 | 0.000     | 1.000 | <mark>-1.790</mark> | 2.344               |

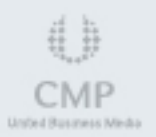

PIX for Windows

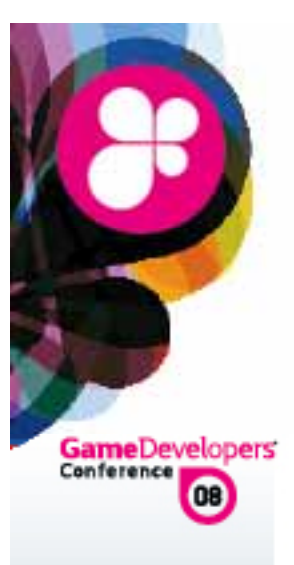

Conclusion:

 The checkerboard mesh had 2 subsets
 1 subset was coplanar with the board top
 Removal of subset fixed unanticipated zfighting

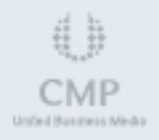

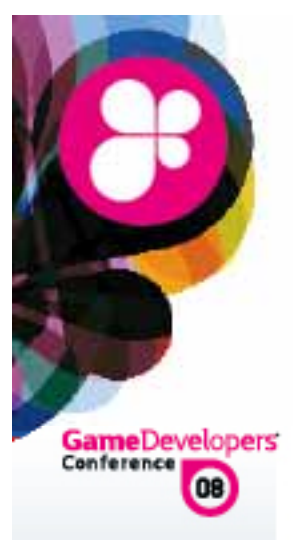

### **Bottleneck Analysis**

Overall behavior is correct, but rendering takes longer than expected:

- Culling & Render Order
- Buffer Sizes
- Ineffective Code
- Inefficient Shaders
- Batch Sizes

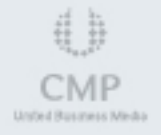

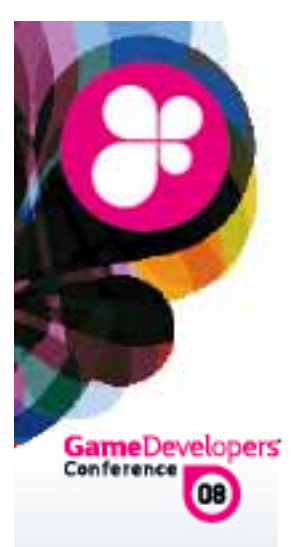

#### Look at the overdraw in the tool

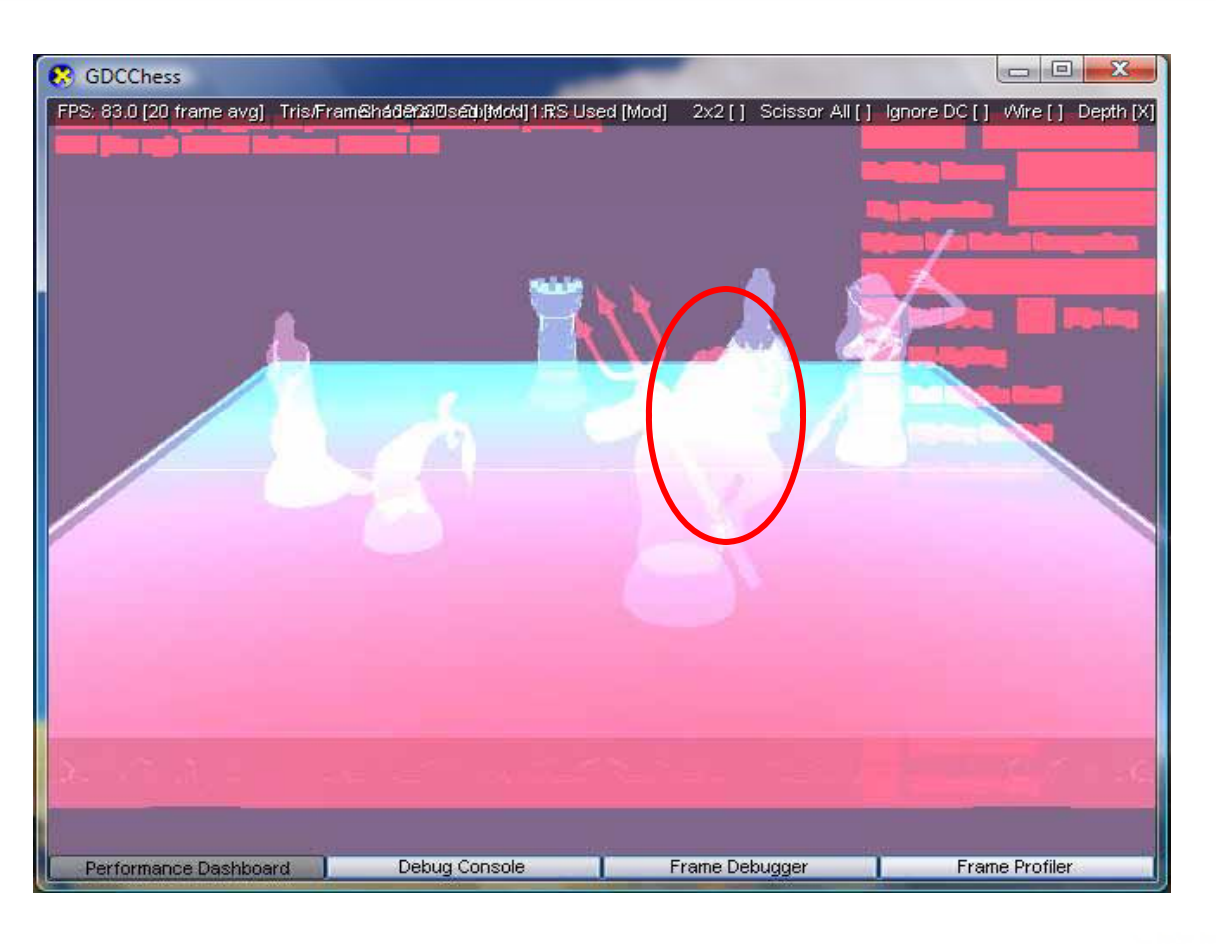

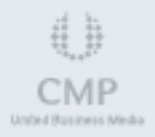

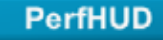

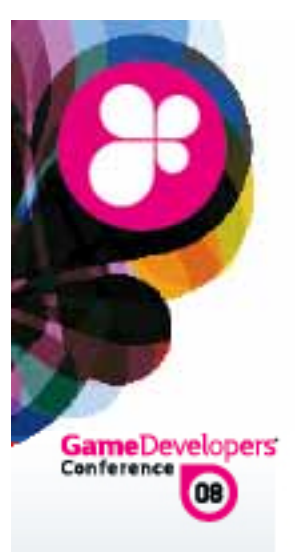

Scroll through the draw calls to see how the frame is composed

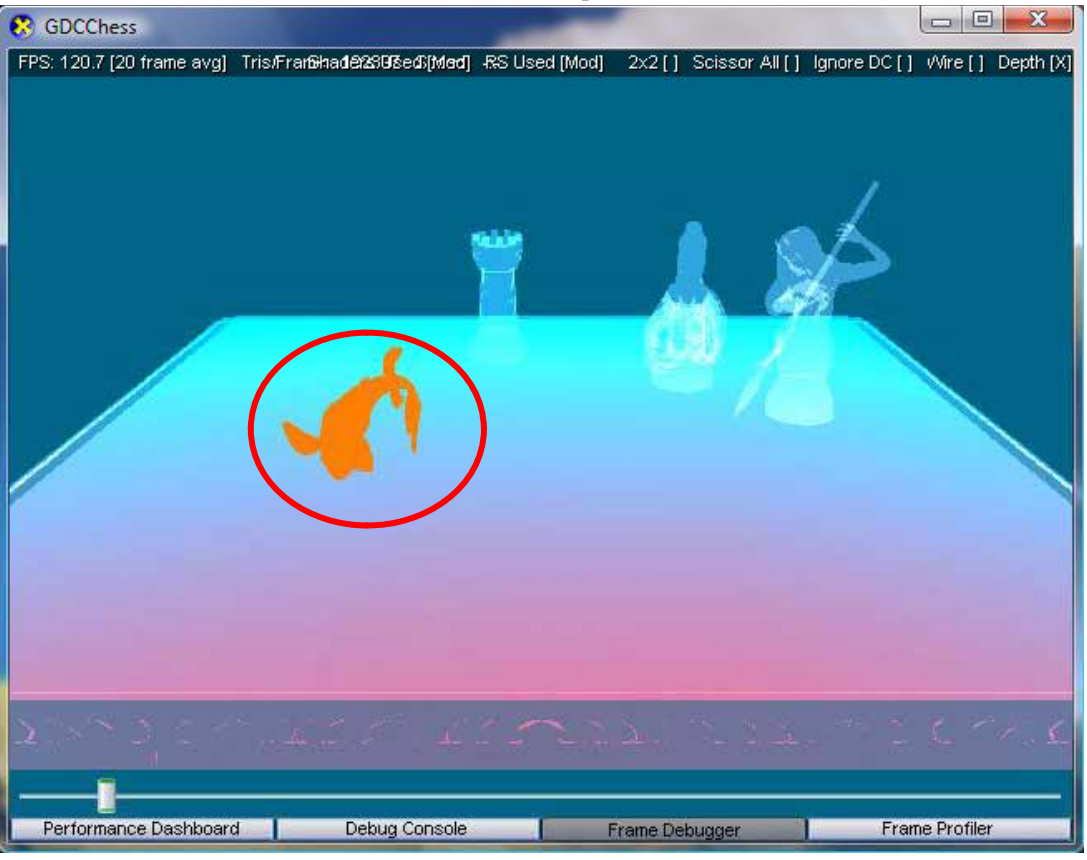

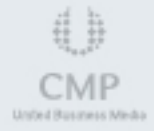

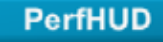

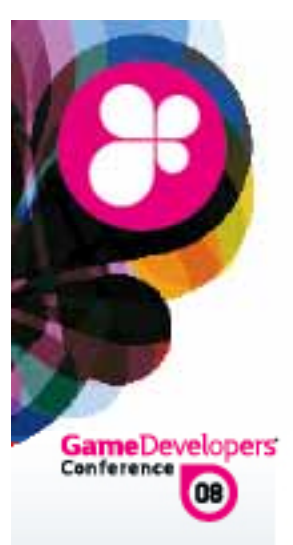

Notice how the draws are just stacking and nothing is culled

Are objects being rendered multiple times?

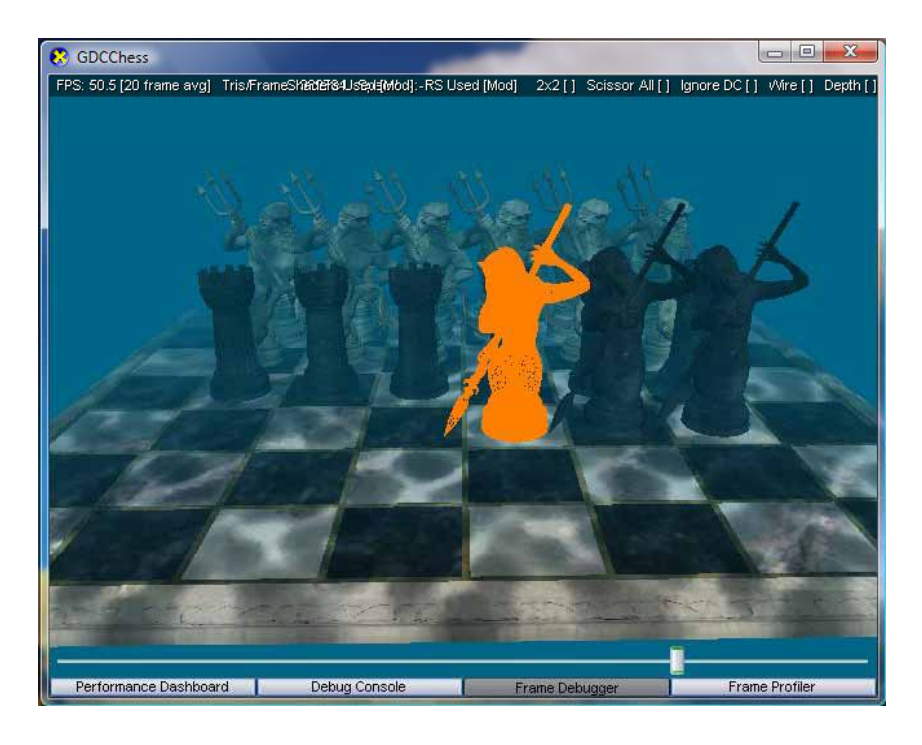

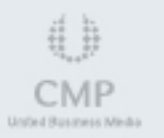

PerfHUD

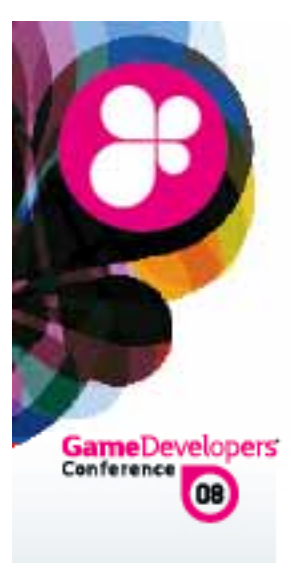

Check the render states

Render state changes can happen in multiple places

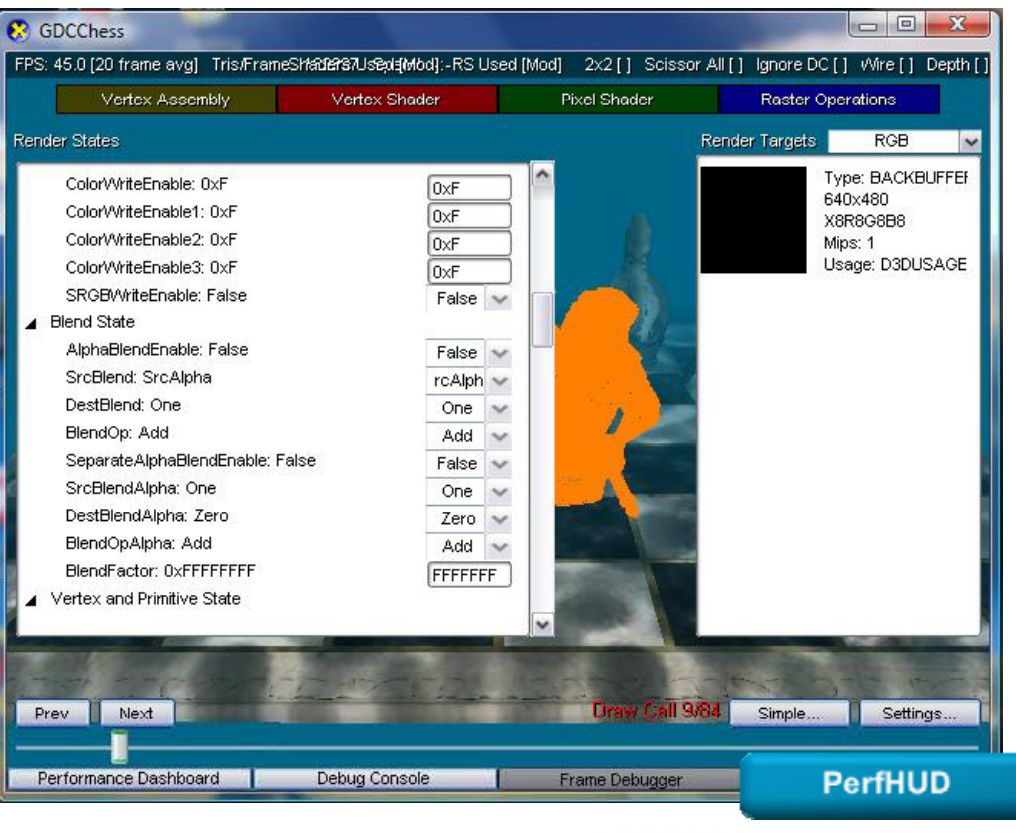

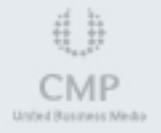

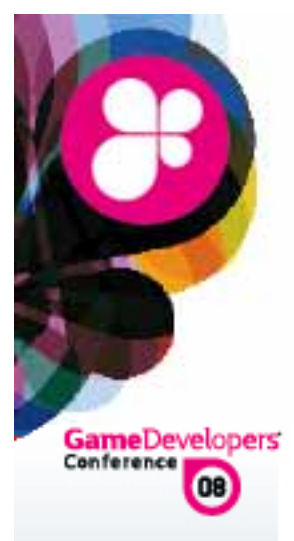

СМР

## Culling & Render Order

#### You want to draw where the culling behavior will have the most effect.

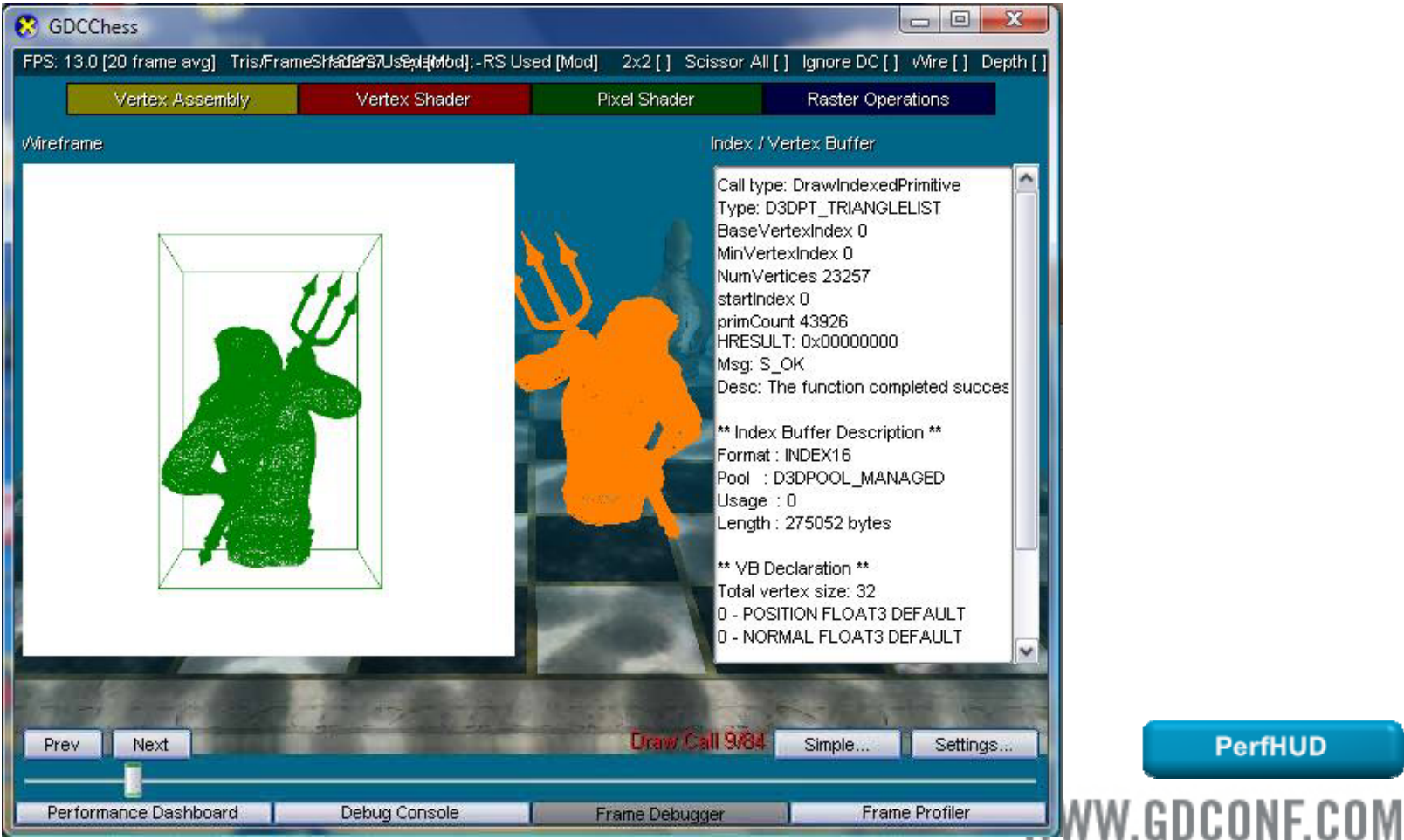

PerfHUD

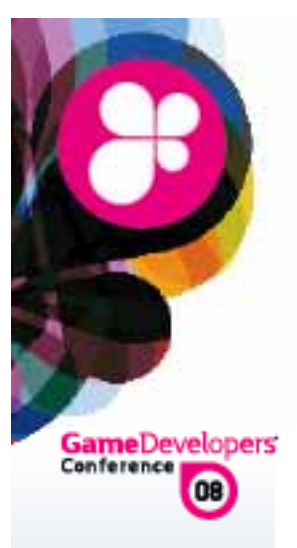

Remember that transparent objects must be drawn after opaque objects. They also need to be drawn via the painters algorithm.

A Render back to front

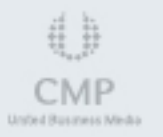

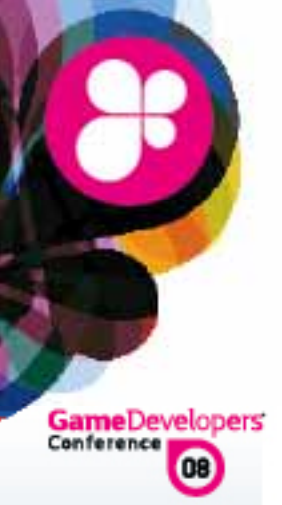

Guidelines:

Order of culling methods used:

- Software (portal/scene)
- View Frustum
- Z-test
- Bounding box hw queries

(did any pixels render or potentially render?)

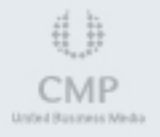

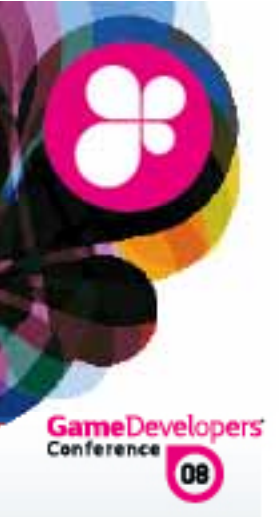

A Performance is slow

But everything looks correct

A Thrashing of system resources

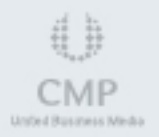

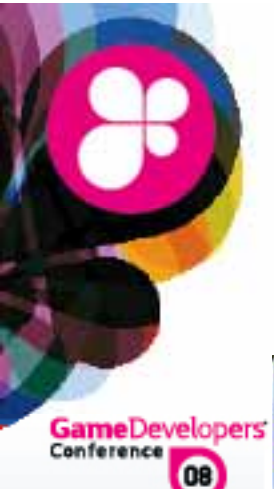

#### There could be lots of swapping occurring

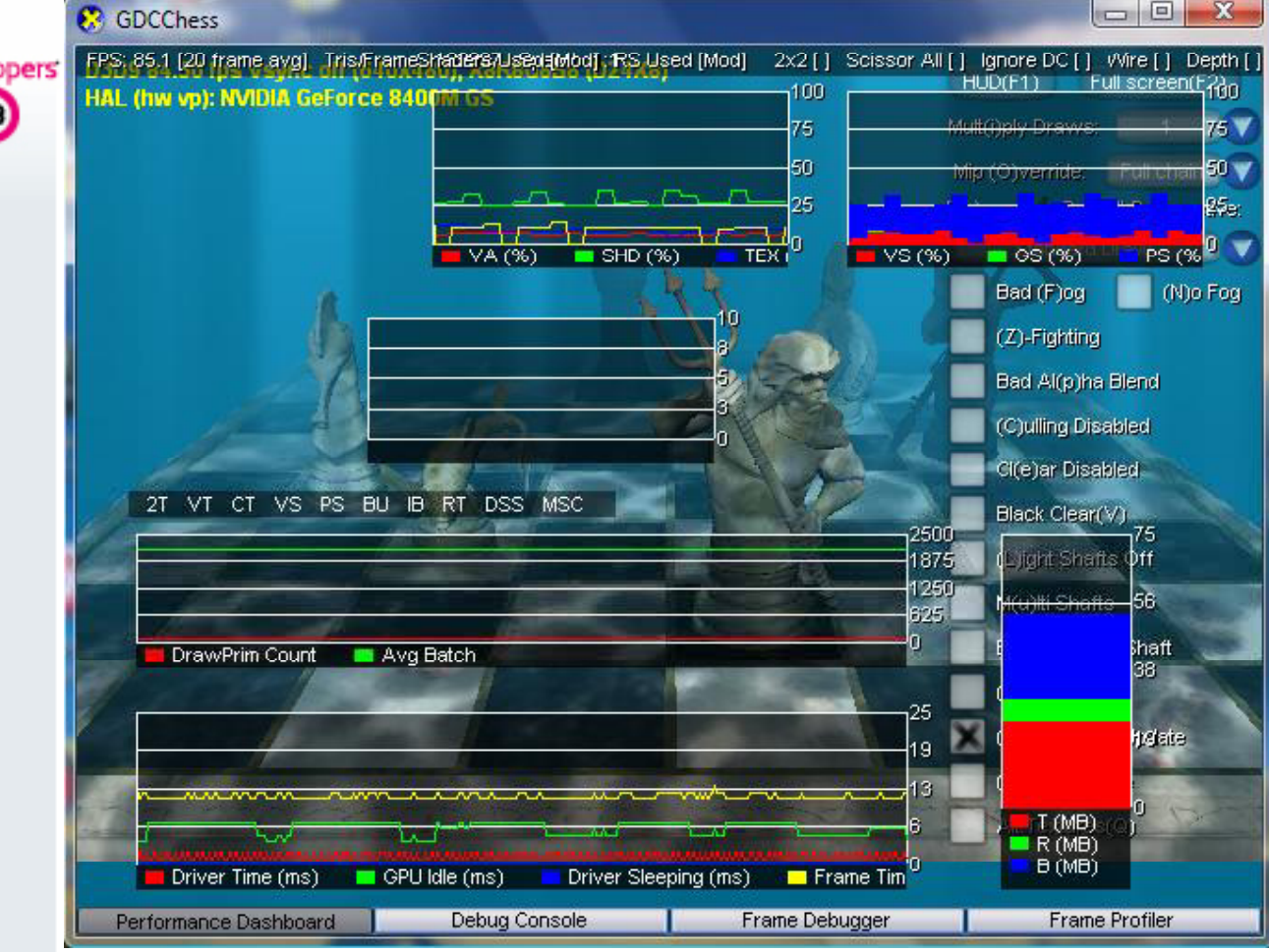

PerfHUD

CMP

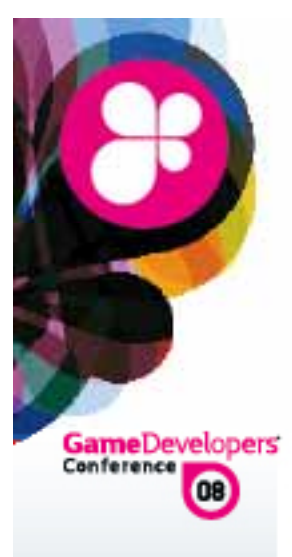

# Look at the perfmon counter for memory page faults

is it too high?

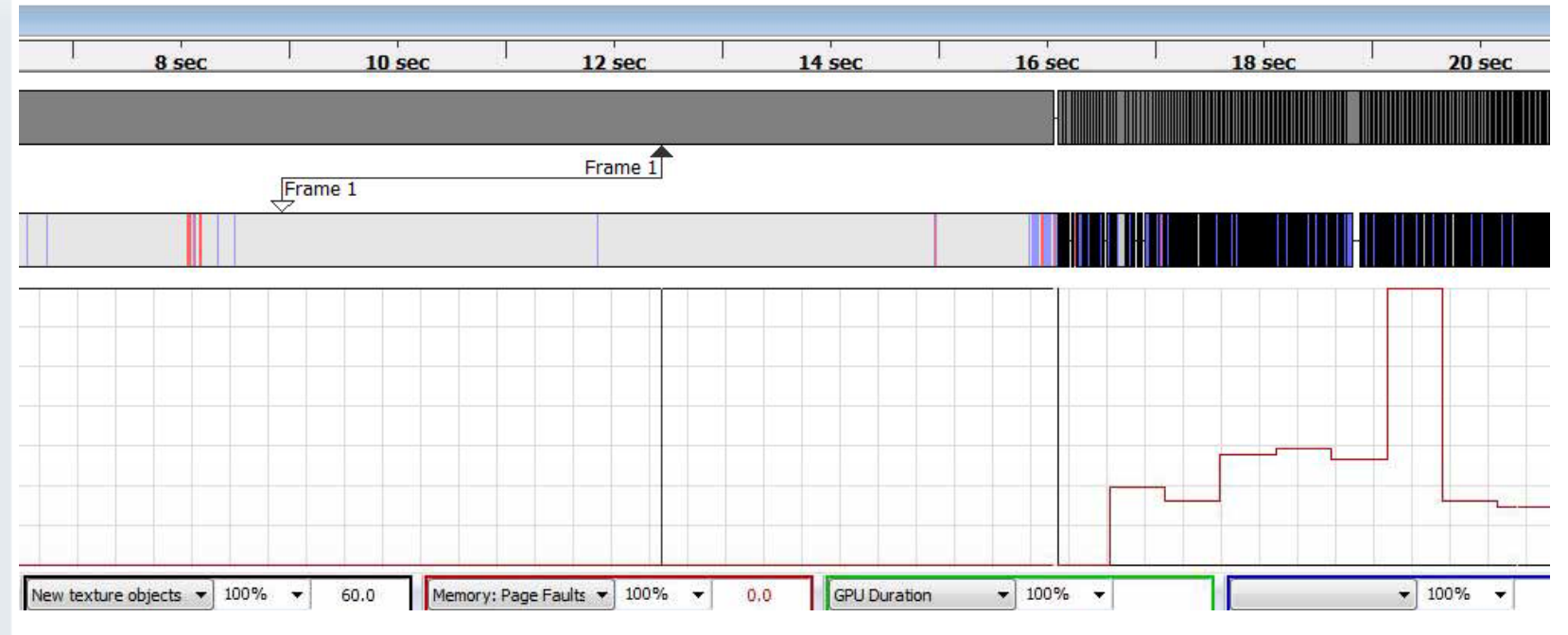

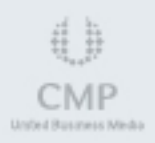

**PIX for Windows** 

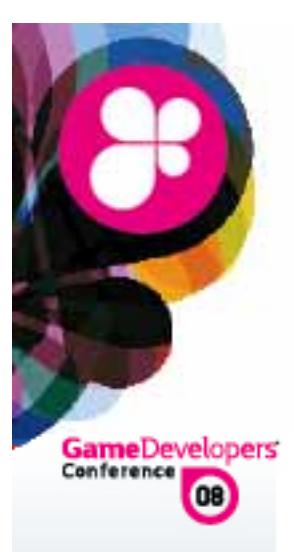

Is the swapping due to textures or other buffers

#### Look at the signals in PerfHUD

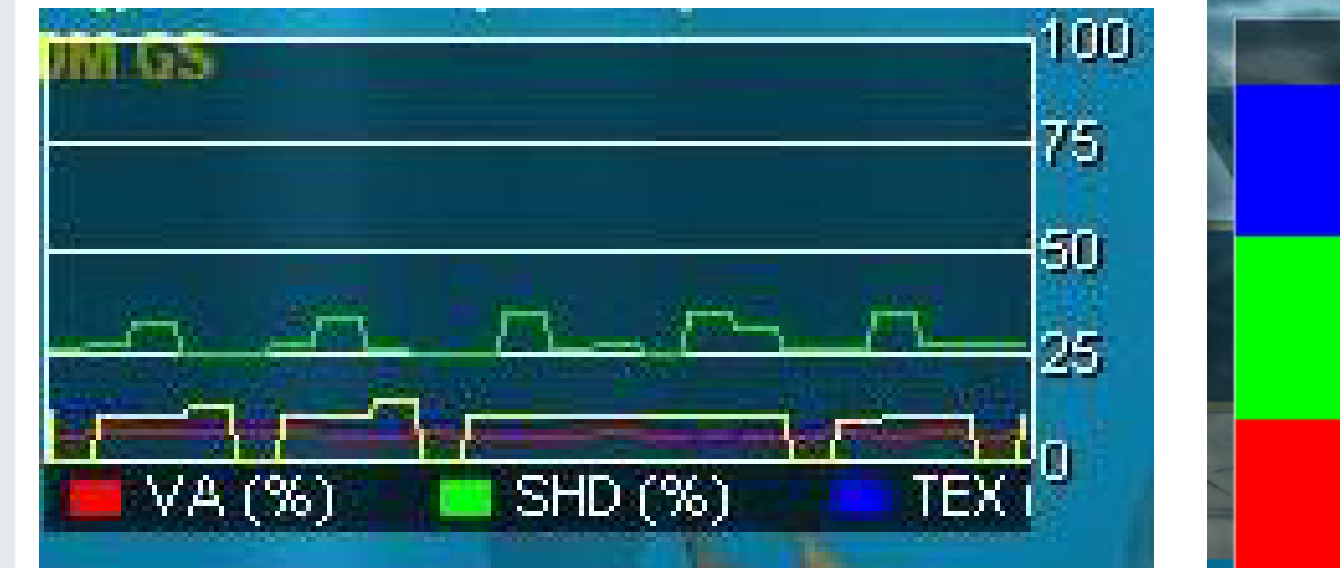

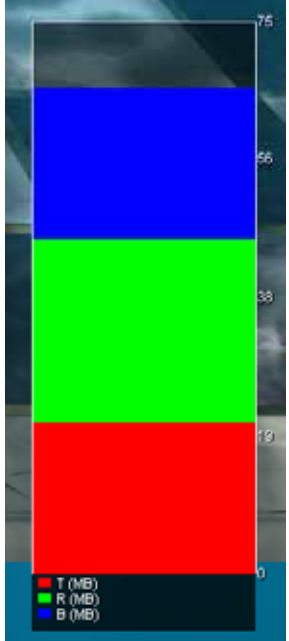

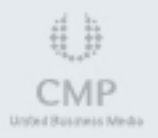

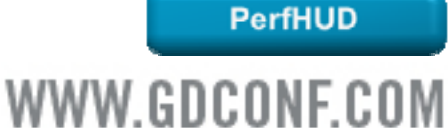

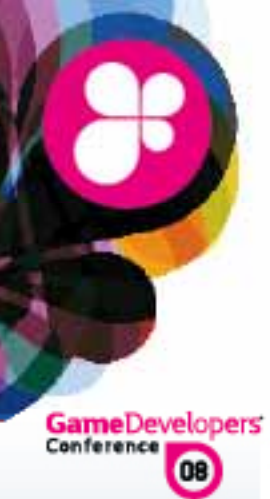

#### Sort the object table textures in PIX by size

| Address       Type       Created By       Creation       Destruction       Status       App Refs       Size       Pool       Usage       Format       Width       Height       Depth       Mips         0x02988880       0309 Vertex Buffer       Application       1       649       Alive       1       435,584 bytes       Managed       D3DFMT_VERTEXDATA       4       4         0x0900CD010       0309 Surface       Direct3D       1       649       Alive       0       8 bytes       Managed       D3DFMT_VERTEXDATA       4       4       4         0x04000590       D309 Surface       Direct3D       1       649       Alive       0       16 bytes       Managed       D3DFMT_VERTEXDATA       4       4       4       4       4       4       4       4       4       4       4       4       4       4       4       4       4       4       4       4       4       4       4       4       4       4       4       4       4       4       4       4       4       4       4       4       4       4       4       4       4       4       4       4       4       4       4       4       4       <                                                                                                    |   |
|----------------------------------------------------------------------------------------------------|---|
| Dx02988680         D3D9 Vertex Buffer         Application         1         649         Alive         1         435,584 bytes         Managed         D3DFMT_VERTEXDATA           0x090CDD10         D3D9 Surface         Direct3D         1         649         Alive         0         8 bytes         Managed         D3DFMT_VERTEXDATA         4         4           0x090CDD10         D3D9 Surface         Direct3D         1         649         Alive         0         16 bytes         Managed         D3DFMT_VERTEXDATA         4         4           0x04A00598         D3D9 Surface         Direct3D         1         649         Alive         0         1,228,800 bytes         DepthStencil         D3DFMT_VERTEXDATA         4         4           0x04A0C28         D3D9 Surface         Direct3D         1         649         Alive         0         1,228,800 bytes         DateIut         DateMT_VERTEXDATA         4         480           0x090CE80         D3D9 Surface         Direct3D         1         649         Alive         0         262,144 bytes         Managed         D3DFMT_VERTEXDATA         4         480           0x090CE80         D3D9 Surface         Direct3D         1         649         Alive         1         2,7                                                                                                    |   |
| 0x090CDD10         0309 Surface         Direct3D         1         649         Alive         0         8 bytes         Managed         D3DFMT_DXT1         4         4           0x0AA00598         D309 Surface         Direct3D         1         649         Alive         0         16 bytes         Managed         D3DFMT_DXT1         4         4           0x0AA00598         D309 Surface         Direct3D         1         649         Alive         0         1,228,800 bytes         Depth true         D3DFMT_D24X8         640         480           0x0AA00598         D309 Surface         Direct3D         1         649         Alive         0         262,144 bytes         Managed         D3DFMT_DX8R8G888         256         256           0x090CBE30         D309 Texture         Application         1         649         Alive         1         2,744 bytes         Managed         D3DFMT_DX8R8G888         16         16           0x0A04EB8         D309 Surface         Direct3D         1         649         Alive         0         8 bytes         Managed         D3DFMT_DX8R8G888         16         16           0x0A04EB8         D309 Surface         Direct3D         1         649         Alive         8 bytes                                                                                                    | - |
| Dx0AA00598         D3D9 Surface         Direct3D         1         649         Alive         0         16 bytes         Managed         D3DFMT_V8R8G888         2         2           0x02904AF0         D3D9 Surface         Direct3D         1         649         Alive         0         1,228,800 bytes         Default         DaphNT_V8R8G888         2         2           0x02904AF0         D3D9 Surface         Direct3D         1         649         Alive         0         1,228,800 bytes         Default         DaphNT_V8R8G888         640         480           0x04AB4DC28         D3D9 Surface         Direct3D         1         649         Alive         0         2,744 bytes         Managed         D3DFMT_V8R8G888         16         64           0x0AB4EEB         D3D9 Surface         Direct3D         1         649         Alive         0         1,024 bytes         Managed         D3DFMT_VR8R6G888         16         16           0x04B4EEB         D3D9 Surface         Direct3D         1         649         Alive         0         8 bytes         Managed         D3DFMT_VR8R6G888         16         16           0x04B4EEB         D3D9 Surface         Direct3D         1         649         Alive         0 <td></td>                                                                                                    |   |
| 0x02904AF0         0309 Surface         Direct3D         1         649         Alive         0         1,228,800 bytes         Default         DepthStencil         D3DFMT_D24X8         640         480           0x0AB4DC28         0309 Surface         Direct3D         1         649         Alive         0         262,144 bytes         Managed         D3DFMT_D24X8         640         480           0x0AB4DC28         0309 Texture         Application         1         649         Alive         1         2,744 bytes         Managed         D3DFMT_DX8R86888         256         256           0x090CBE30         0309 Texture         Application         1         649         Alive         1         2,744 bytes         Managed         D3DFMT_DX8R86888         16         64           0x0AB4EBE8         0309 Surface         Direct3D         1         649         Alive         0         1,024 bytes         Managed         D3DFMT_DX8R86888         16         16           0x090CD088         0309 Surface         Direct3D         1         649         Alive         0         8 bytes         Managed         D3DFMT_DX11         2         2           0x0AA0E560         D309 Index Buffer         Application         1         649 </td <td></td>                                                                                                    |   |
| DidAB4DC28         D3D9 Surface         Direct3D         1         649         Alive         0         262,144 bytes         Managed         D3DFMT_X8R86888         256         256           0x090CBE30         D3D9 Texture         Application         1         649         Alive         1         2,744 bytes         Managed         D3DFMT_X8R86888         256         256           0x0AB4EBE8         D3D9 Surface         Direct3D         1         649         Alive         0         1,024 bytes         Managed         D3DFMT_X8R86888         16         16           0x090CD0B8         D3D9 Surface         Direct3D         1         649         Alive         0         8 bytes         Managed         D3DFMT_X8R86888         16         16           0x090CD0B8         D3D9 Surface         Direct3D         1         649         Alive         0         8 bytes         Managed         D3DFMT_XNEX66888         16         16           0x090CD0B8         D3D9 Index Buffer         Application         1         649         Alive         1         49,152 bytes         Default         WriteOnly         D3DFMT_INDEX16                                                                                                    |   |
| 0x090CBE30         D3D9 Texture         Application         1         649         Alive         1         2,744 bytes         Managed         D3DFMT_DXT1         64         64           0x0AB4EBE8         D3D9 Surface         Direct3D         1         649         Alive         0         1,024 bytes         Managed         D3DFMT_DXF1         64         64           0x0AB4EBE8         D3D9 Surface         Direct3D         1         649         Alive         0         1,024 bytes         Managed         D3DFMT_DXF1         2         2           0x0AA0E5E0         D3D9 Index Buffer         Application         1         649         Alive         1         49,152 bytes         Default         WriteOnly         D3DFMT_INDEXI6                                                                                                    |   |
| OnOAB4EBEB         D3D9 Surface         Direct3D         1         649         Alive         0         1,024 bytes         Managed         D3DFMT_X8R86888         16         16           0x090CDDB8         D3D9 Surface         Direct3D         1         649         Alive         0         8 bytes         Managed         D3DFMT_X8R86888         16         16           0x09ACDDB8         D3D9 Surface         Direct3D         1         649         Alive         0         8 bytes         Managed         D3DFMT_DXT1         2         2           0x0AA0E550         D3D9 Index Buffer         Application         1         649         Alive         1         49,152 bytes         Default         WriteOnly         D3DFMT_INDEXI6         V                                                                                                    | 1 |
| 0x090CDDB8         D3D9 Surface         Direct3D         1         649         Alive         0         8 bytes         Managed         D3DFMT_DXT1         2         2           0x00AADESE0         D3D9 Index Buffer         Application         1         649         Alive         1         49,152 bytes         Default         WriteOnly         D3DFMT_INDEXI6                                                                                                    |   |
| 0x0AA0ESE0 D3D9 Index Buffer Application 1 649 Alive 1 49,152 bytes Default WriteOnly D3DFMT_INDEX16                                                                                                    |   |
|                                                                                                    |   |
| 0x0AA00640 0309 Surface Direct3D 1 649 Alive 0 4 bytes Managed D30PMT_X8R8G888 1 1                                                                                                    |   |
| 0x0AB4DCD0 D3D9 Surface Direct3D 1 649 Alive 0 65,536 bytes Managed D3DFMT_X8R8G8B8 128 128                                                                                                    |   |
| 0x0A84EC90 D3D9 Surface Direct3D 1 649 Alive 0 256 bytes Managed D3DFMT_X8P8G8B8 8 8                                                                                                    |   |
| 0x0AD17F00 D3D9 State Block Application 1 649 Alive 1                                                                                                    |   |
| A AAAAFEEE DIDDL' ALL DURLE ALL DURLE ALL DURLE DURLE DIDDL'ALL DIDDL'ALL DIDDL'ALL DIDDL'ALL DIDDL'ALL DIDDL'ALL DIDDL'ALL DIDDL'ALL DIDDL'ALL DIDDL'ALL DURLE DURLE DU | - |
| 169 of 169 objects displayed                                                                                                    |   |

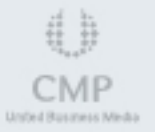

**PIX for Windows** 

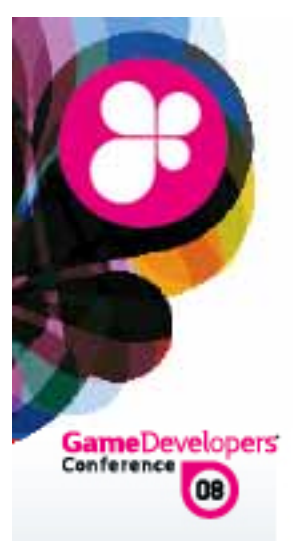

- Use mip-mapped textures
- Use smaller textures
- Use a compact texture format

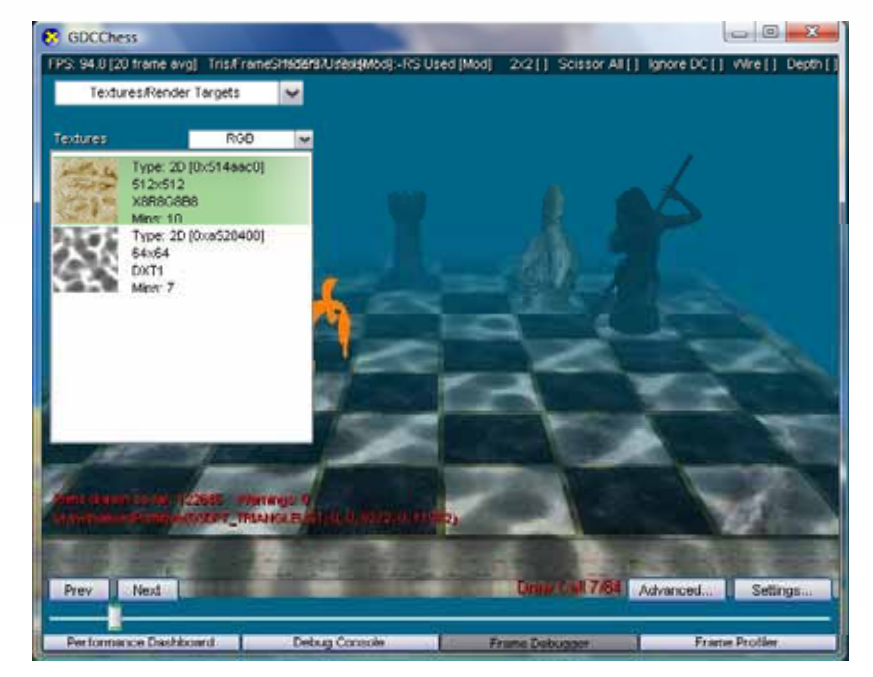

- On't become infatuated with new features
  - E.g. Selectively use aniso on textures

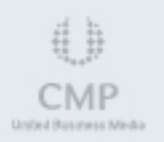

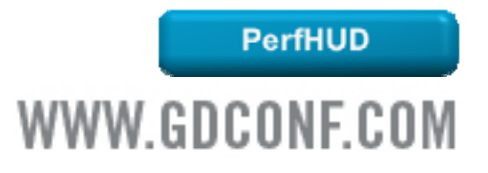

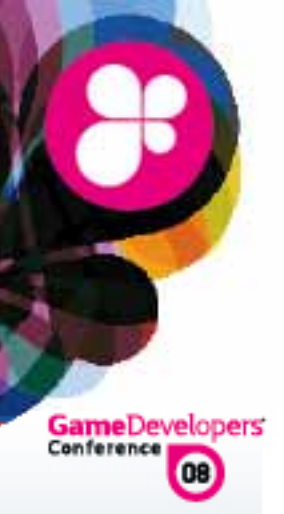

Only use data where necessary

Pack data buffers with a smaller vdecl

Use LOD techniques to reduce the amount of data needed

Use a paging algorithm for loading data
 Reuse Render targets when possible

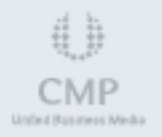

| 0                                                                                                    | Inefficient Code                                                           |
|----------------------------------------------------------------------------------------------------|----------------------------------------------------------------------------|
|                                                                                                    | Are you sure you are GPU bound?                                            |
| GameDeveloper<br>Conference                                                                                                    | Look at the timing in PIX, PerfHUD                                         |
| PIX for<br>File Edit                                                                                                    | Vindows - Run1<br>View Window Help                                         |
| Run1                                                                                                    |                                                                            |
| CPU→                                                                                                    | 12370 ms 12375 ms 12380 ms 12385 ms 12390 ms 12395 ms 12400 ms 12405 ms 12 |
|                                                                                                    | Frame 212                                                                  |
| GPU→                                                                                                    |                                                                            |
|                                                                                                    | ▼ 100% ▼     ▼ 100% ▼     ▼ 100% ▼     ▼ 100% ▼                            |
|                                                                                                    |                                                                            |
|                                                                                                    |                                                                            |
|                                                                                                    |                                                                            |
| $\begin{smallmatrix} -d & b_{-} \\ +d & b_{-} \\ +d & 0 \\ +d & 0 \\ $ | PIX for Windows                                                            |
| CMP<br>Underl Business Media                                                                                                    | WWW.GDCONF.COM                                                             |
|                                                                                                    |                                                                            |

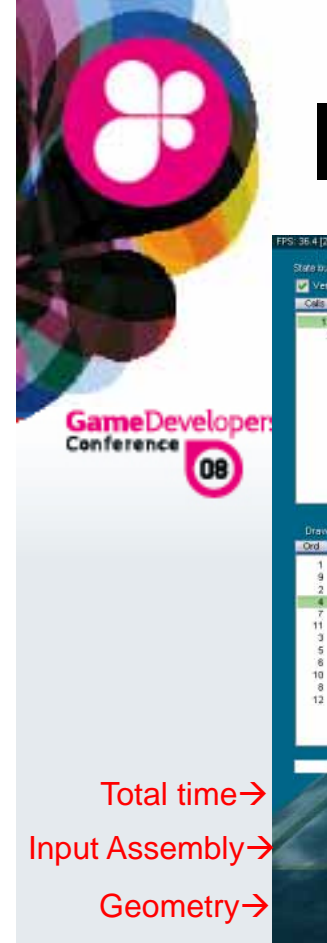

#### **Inefficient Code**

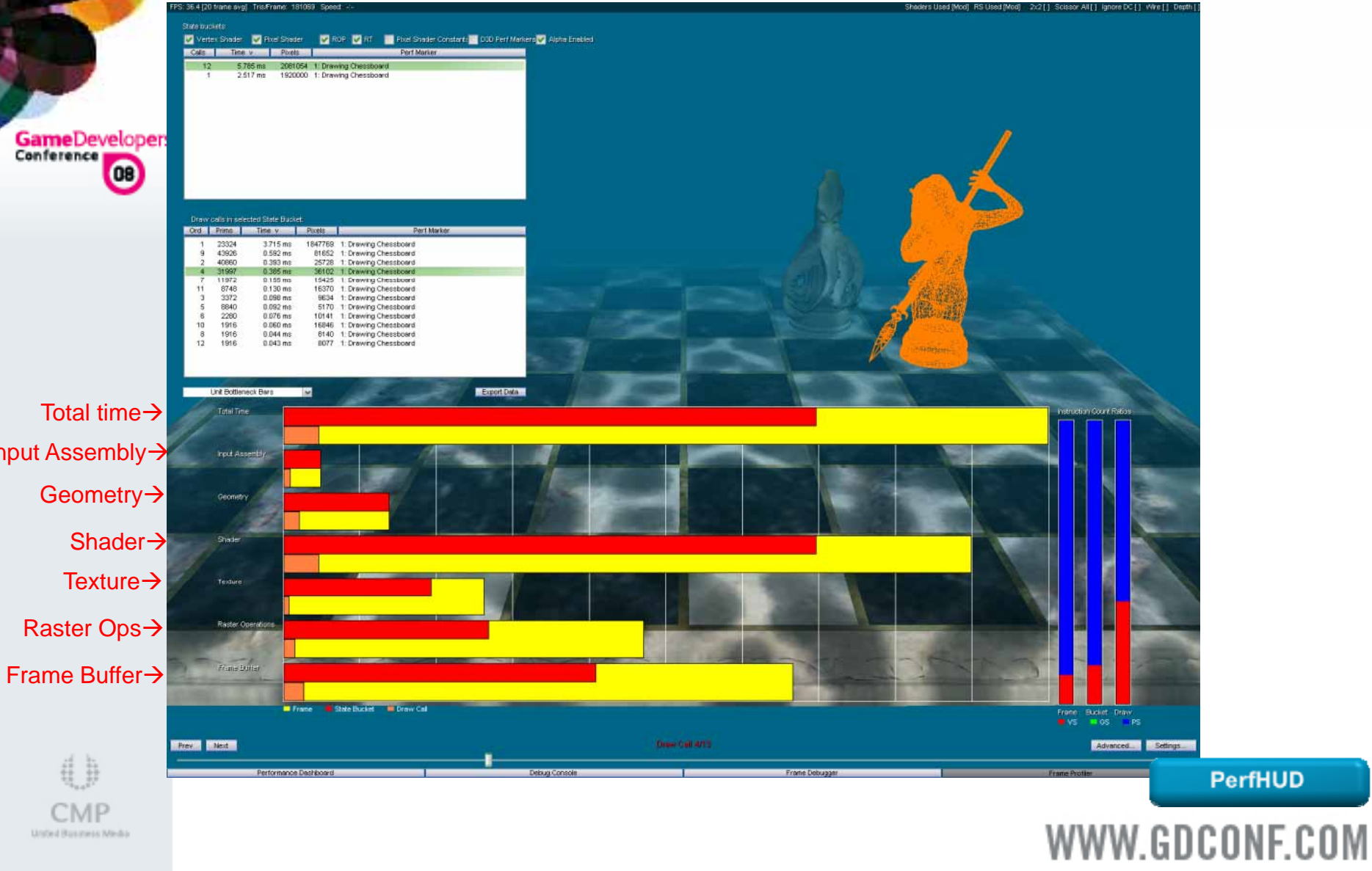

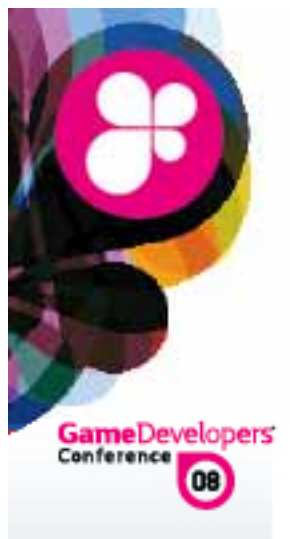

### Inefficient Code

Adjust

render size, texture sizes, cull objects

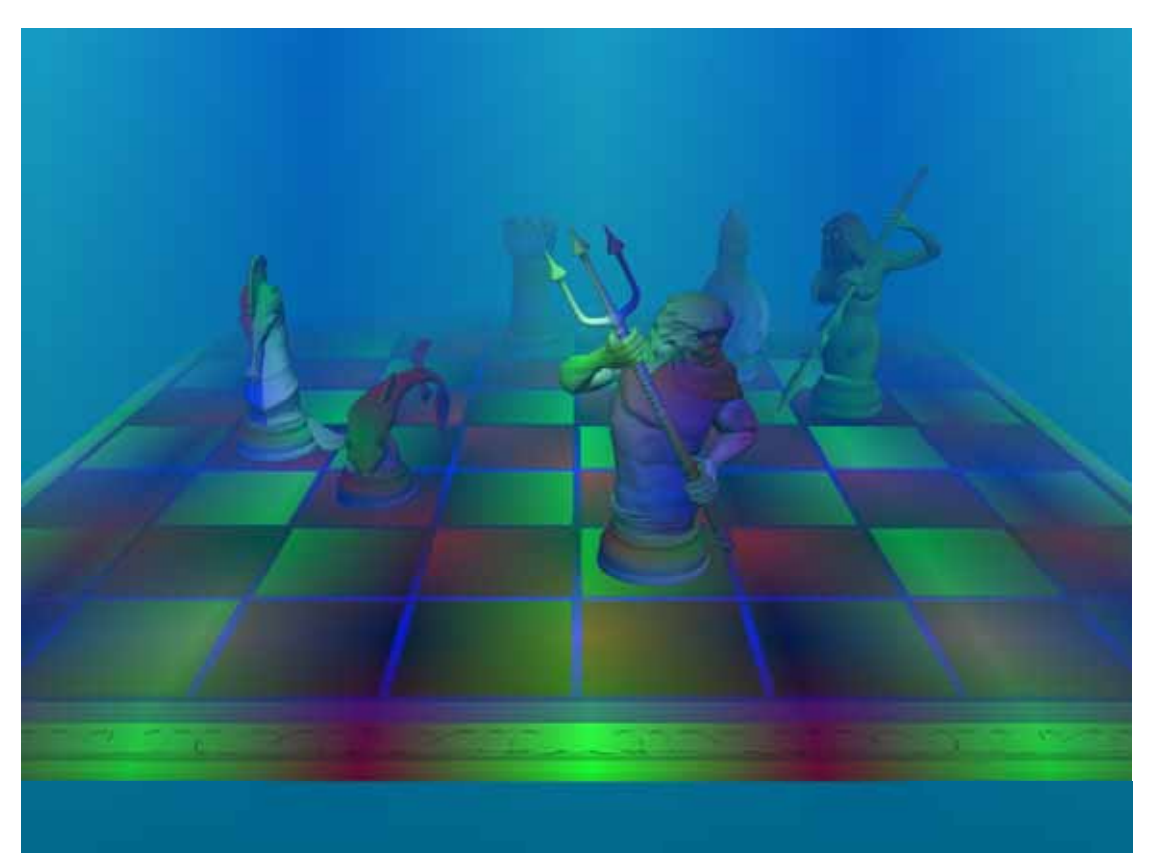

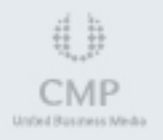

PerfHUD

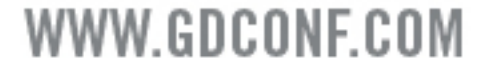

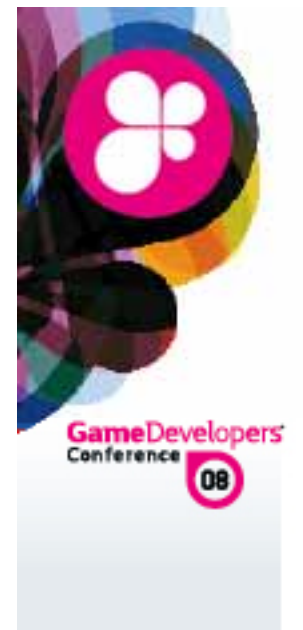

### Inefficient Code

#### Still slow? CPU bound

A Redundant state setting, set texture calls

|      | 1                                                                            |             | -     |          | Inna |
|------|------------------------------------------------------------------------------|-------------|-------|----------|------|
| EID  | Event                                                                        | StartTime   | Frame | Duration | FPS  |
|      |                                                                              |             |       |          |      |
| 917  | vxuzau/166/ tullectobbeviceabeginocene()                                     | 19001453950 |       |          |      |
| 918  | <pre>&lt;0x02991B20&gt; ID3DXEffect::SetFloat(0x005F6104, 13.949f)</pre>     | 19801436160 |       |          | 1    |
| 919  | <pre>&lt;0x02991B20&gt; ID3DXEffect::SetMatrix(0x005F60A0, 0x0012FA10)</pre> | 19801448448 |       |          |      |
| 920  | <pre>&lt;0x02991B20&gt; ID3DXEffect::SetMatrix(0x005F602C, 0x0012F9D0)</pre> | 19801452544 |       |          |      |
| 921  | <0x02991B20> ID3DXEffect::SetMatrix(0x005F5FBC, 0x0012F990)                  | 19801456640 |       |          |      |
| 922  | <pre>&lt;0x02991B20&gt; ID3DXEffect::SetTechnique(0x005F5F38)</pre>          | 19801464832 |       |          |      |
| 923  | <pre>&lt;0x02991B20&gt; ID3DXEffect::SetVector(0x005F5F24, 0x0012F93C)</pre> | 19801470976 |       |          |      |
| 924  | <pre>&lt;0x02991B20&gt; ID3DXEffect::SetVector(0x005F5F18, 0x0012F914)</pre> | 19801477120 |       |          |      |
| 925  | <0x029071B8> IDirect3DDevice9::SetRenderState(D3DRS_FOGENABLE, TRUE)         | 19801481216 |       |          |      |
| 926  | <0x02991B20> ID3DXEffect::SetVector(0x005F5F00, 0x0012F904)                  | 19801489408 |       |          |      |
| 927  | <0x029071B8> IDirect3DDevice9::SetRenderState(D3DRS_CULLMODE, D3DCULL_C      | 19801493504 |       |          | 1    |
| 928  | <pre>Ox02991B20&gt; ID3DXEffect::SetTexture(0x005F5EF0, 0x090CBA70)</pre>    | 19801499648 |       |          |      |
| 1010 | 🖯 User Event: Drawing Chessboard                                             | 19801667584 |       | 90865664 | F    |
| 1011 | <0v02001820> TD3DYEffect++SetMatriv(0v005E5E88_0v0012E700)                   | 10801675776 |       |          | 1    |

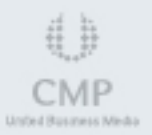

**PIX for Windows** 

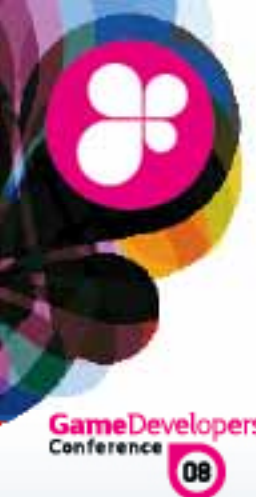

### **Inefficient Shaders**

#### Use a tool to analyze your shader

| Startup Form         Image: Startup Form           Analyze a Pass         Analyze a Pass                                                                                                    |                                                          |                              |                                |                               |         |         |                       |                       |            |         |         |                       |                       |            |            |            |                       | 4 1                |
|----------------------------------------------------------------------------------------------------|----------------------------------------------------------|------------------------------|--------------------------------|-------------------------------|---------|---------|-----------------------|-----------------------|------------|---------|---------|-----------------------|-----------------------|------------|------------|------------|-----------------------|--------------------|
| <ul> <li>Startup Form Startup Form Analyze a Pass</li> <li>Compare Passes</li> <li>Compare Passes</li> <li>Techniques:</li> <li>UntexturedVS</li> <li>p0</li> <li>TexturedVS</li> <li>p0</li> <li>UntexturedPS</li> <li>p0</li> </ul>                                                                                                    |                                                          |                              | Run ASM Table Graph            | Log Export Precision Branches |         |         |                       |                       |            |         |         |                       |                       |            |            |            |                       |                    |
| lechnique                                                                                                    | -A/C                                                     | -11                          |                                |                               |         | Regs.   |                       |                       |            | ve      | Cycles  | 5.20                  |                       |            |            | MPix/s     | 1                     |                    |
|                                                                                                    | p0                                                       |                              |                                | Normal                        | FP16    | FP32    | FP16<br>Min<br>Branch | FP32<br>Min<br>Branch | Normal     | FP16    | FP32    | FP16<br>Min<br>Branch | FP32<br>Min<br>Branch | Normal     | FP16       | FP32       | FP16<br>Min<br>Branch | FP3<br>Mir<br>Bran |
| Textured                                                                                                    | <u>VS</u>                                                |                              | UntexturedVS:p0                | -                             |         |         |                       |                       |            |         |         |                       |                       |            |            |            |                       |                    |
|                                                                                                    | pO                                                       |                              | NV30<br>(GeForceFX 5800 Ultra) | 1                             |         | n/a     |                       |                       |            |         | n/a     |                       |                       |            |            | n/a        |                       |                    |
| UntexturedPS<br>p0<br>TexturedPS                                                                                                    |                                                          | _                            | NV35<br>(GeForceFX 5900 Ultra) | 1                             |         | n/a     |                       |                       | n/a<br>n/a |         |         |                       |                       | n/a<br>n/a |            |            |                       |                    |
|                                                                                                    |                                                          |                              | NV34<br>(GeForceFX 5200 Ultra) |                               |         | n/a     |                       |                       |            |         |         |                       |                       |            |            |            |                       |                    |
|                                                                                                    | exturedPS<br>p0<br>how: Fragment Shader<br>rivers: GPUs: |                              | NV31<br>(GeForceFX 5600 Ultra) | 1                             |         | n/a     |                       |                       |            |         | n/a     |                       |                       |            |            | n/a        |                       | _                  |
|                                                                                                    |                                                          |                              | NV36<br>(GeForceFX 5700 Ultra) |                               |         | n/a     |                       |                       |            |         | n/a     |                       |                       |            |            | n/a        |                       |                    |
| Show:                                                                                                    |                                                          | •                            | NV38<br>(GeForceFX 5950 Ultra) |                               |         | n/a     |                       |                       |            |         | n/a     |                       |                       |            |            | n/a        |                       |                    |
| Drivers:<br>163.20                                                                                                    | GPUs:<br>GeForceFX 5800 Ultra (NV30)                     |                              | NV40<br>(GeForce 6800 Ultra)   | 1                             | 1<br>0% | 1 0%    | 1<br>0%               | 1<br>0%               | 1          | 1 0%    | 1 0%    | 1<br>0%               | 1<br>0%               | 2105       | 2105<br>0% | 2105<br>0% | 2105<br>0%            | 21                 |
| Show: Fragment Shader Drivers: GPUs:  ☐ 163.20  ☐ GeForceFX 5800 Ultra (NV30)  ☐ GeForceFX 5200 Ultra (NV31)  ☐ GeForceFX 5200 Ultra (NV31)  ☐ GeForceFX 5600 Ultra (NV31)  ☐ GeForceFX 5600 Ultra (NV31)  ☐ GeForceFX 5 |                                                          | NV40-GT<br>(GeForce 6800 GT) | 1                              | 1                             | 1 0%    | 1<br>0% | 1<br>0%               | 1                     | 1<br>0%    | 1<br>0% | 1<br>0% | 1<br>0%               | 1305                  | 1305<br>0% | 1305<br>0% | 1305<br>0% | 13                    |                    |
|                                                                                                    | GeForceFX 5600 Ultra (NV31)                              | =                            | NV40-12<br>(GeForce 6800)      | 1                             | 1<br>0% | 1 0%    | 1 0%                  | 1<br>0%               | 1          | 1<br>0% | 1 0%    | 1<br>0%               | 1<br>0%               | 3900       | 3900<br>0% | 3900<br>0% | 3900<br>0%            | 39                 |
|                                                                                                    | GeForce FX 5950 Ultra (NV38)                             |                              | NV43-GT<br>(GeForce 6600 GT)   | 1                             | 1 0%    | 1<br>0% | 1 0%                  | 1<br>0%               | 1          | 1 0%    | 1 0%    | 1 0%                  | 1 0%                  | 4000       | 4000<br>0% | 4000<br>0% | 4000<br>0%            | 40                 |
|                                                                                                    | GeForce 6800 (NV40-GT)                                   |                              | NV44<br>(GeForce 6200)         | 1                             | 1 0%    | 1 0%    | 1 0%                  | 1<br>0%               | 1          | 1 0%    | 1 0%    | 1 0%                  | 1 0%                  | 1400       | 1400<br>0% | 1400<br>0% | 1400<br>0%            | 14                 |
|                                                                                                    | GeForce 6200 (NV44)                                      |                              | G70-GT<br>(GeForce 7800 GTX)   | 1                             | 1       | 1       | 1                     | 1                     | 1          | 1<br>0% | 0%      | 1<br>0%               | 1 0%                  | 1730       | 1730       | 1730       | 1730                  | 17:                |

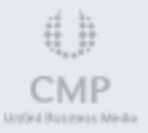

**FX Composer** 

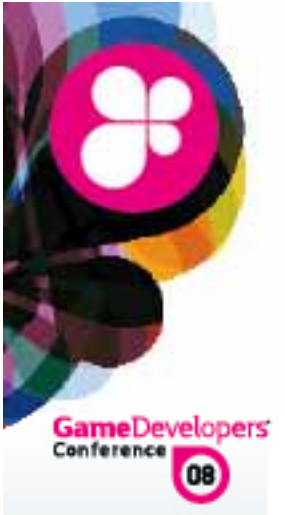

### Inefficient Shaders

Are you sure it is the shader?

Swap the shader for a simpler shader, did that make a difference?

Suboptimal code in inner loop

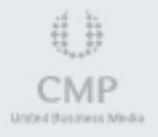
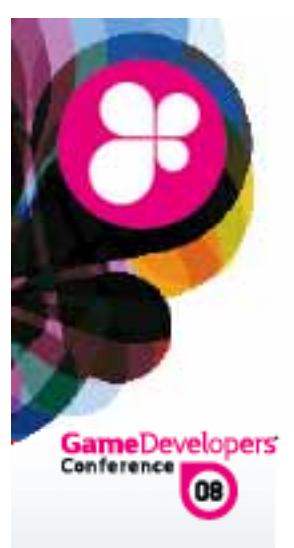

# **Batch Sizes**

- Small batch sizes are inefficient and hard to detect
- Just because the batches are big doesn't mean that it is good either

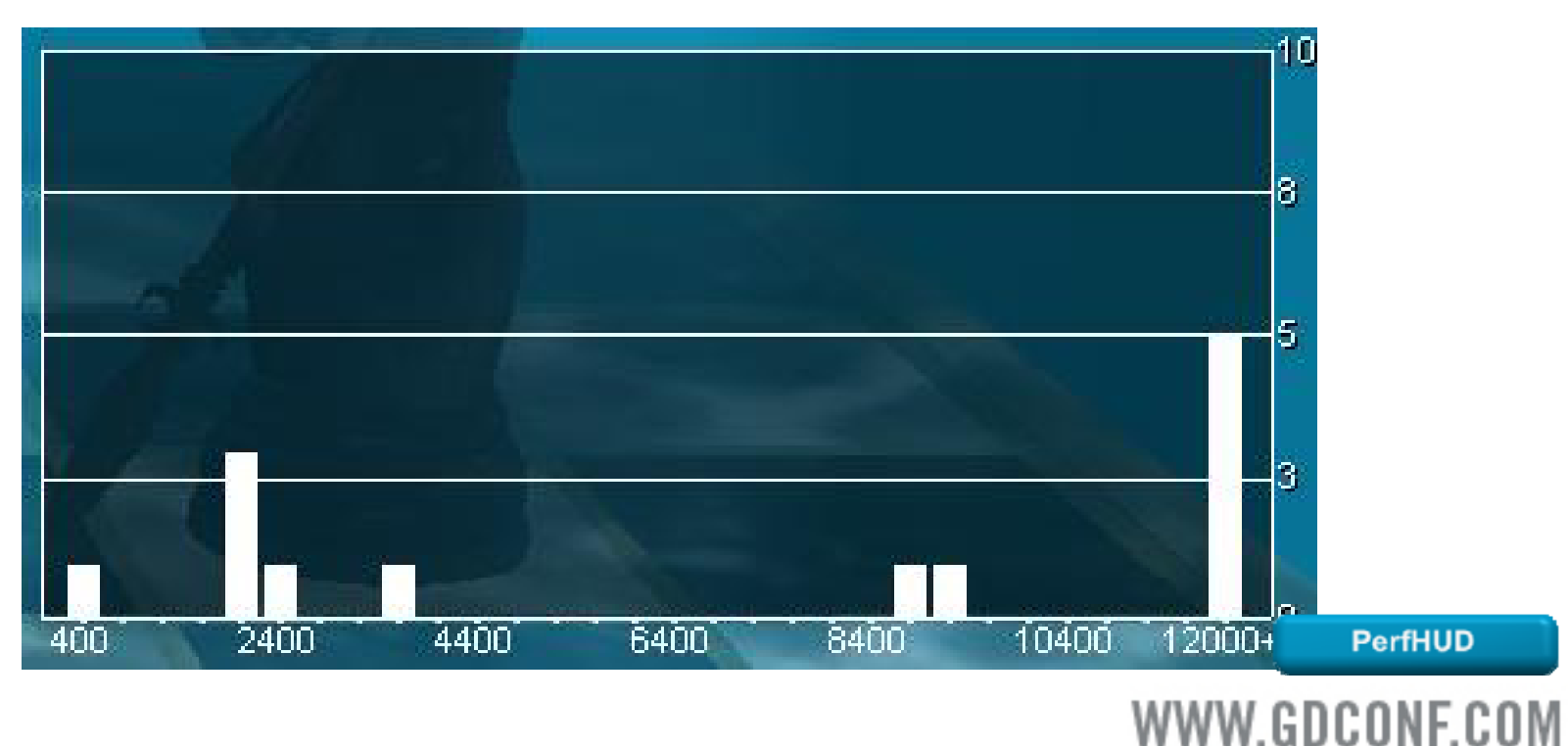

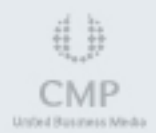

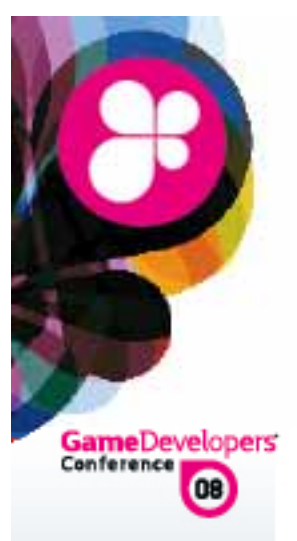

## Summary

- Tools can be a valuable aid to quickly determine root causes of a variety of graphics problems
- Tools can cover a variety of debugging levels, from high-level API issues to lowlevel hardware issues

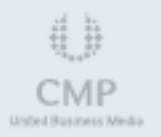

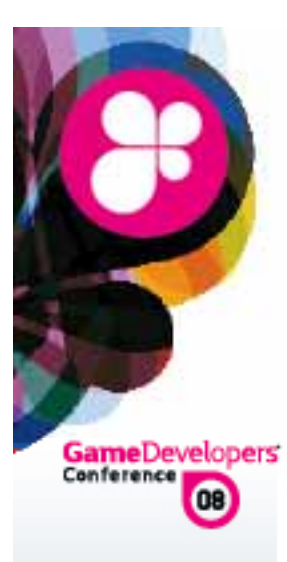

### Live Demos

Microsoft - PIX for Windows

NVIDIA - PerfHUD

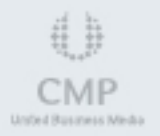

WWW.GDCONF.COM

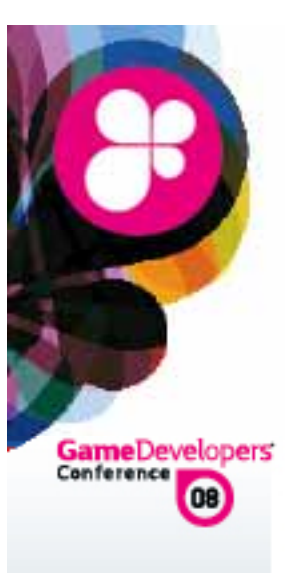

# Q&A

#### Questions, Comments, Concerns?

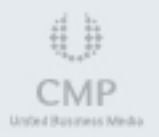

WWW.GDCONF.COM

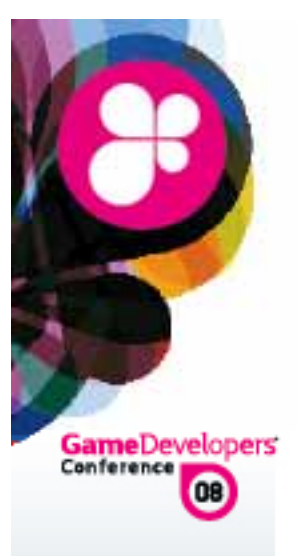

### Resources

- Tools shown today can be downloaded at:
  - 👶 AMD
    - <u>http://developer.amd.com</u>
    - Microsoft
      - <u>http://msdn.microsoft.com/directx</u>
    - NVIDIA
      - <u>http://developer.NVIDIA.com/</u>
- The "PIXGameDebugging" application used in this presentation is available as a d3d9 tutorial in the DirectX Software Development Kit, March 2008 release.

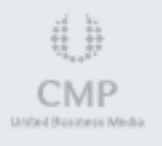

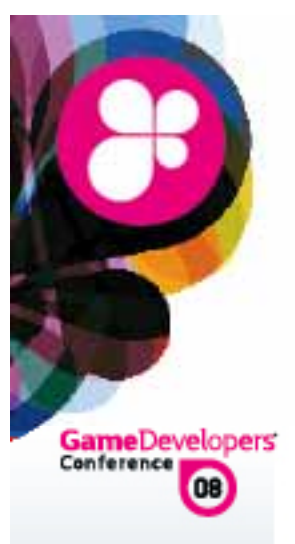

### Resources

Recommended Newsgroups, sites, & Forums

- <u>http://developer.NVIDIA.com/forums/</u>
- Attp://forums.xna.com/
- Attp://www.gamedev.net/
- Attp://developer.intel.com
- Attp://www.opengl.org
- <u>http://www.gremedy.com/</u>
- Attp://www.acm.org

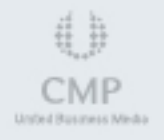